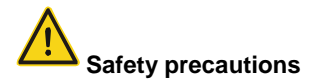

The extension card must be installed and operated only by professionals who have taken part in professional training on electrical operation and safety knowledge, obtained the certification, and been familiar with all steps and requirements for the installing, commissioning, operating, and maintaining, and are capable of preventing all kinds of emergencies.

Before installing, removing, or operating the extension card, read the safety precautions described in this manual and the variable-frequency drive (VFD) operation manual carefully to ensure safe operation.

We are not responsible or liable for any physical injuries or device damage caused due to your neglect of the safety precautions described in this manual and the VFD operation manual.

- You need to open the VFD housing to install or remove the extension card. Therefore, you must disconnect all power supplies of the VFD and ensure that the voltage inside the VFD is safe. For details, see the description in the VFD operation manual. Severe physical injuries or even death may be caused if you do not follow the instructions.
- Store the extension card in a place that is dustproof and damp-proof without electric shocks or mechanical pressure.
- The extension card is electrostatic sensitive. Take measurements to prevent electrostatic discharge when performing operations involving it.
- Tighten the screws up when installing the extension card. Ensure that it is firmly fixed and properly grounded.

# Contents

| Safety precautions                                              | i      |
|-----------------------------------------------------------------|--------|
| Contents                                                        | i      |
| 1 Product confirmation                                          | 1      |
| 2 Product overview                                              | ·.,    |
| 2.1 Extension cord introduction                                 | -2     |
| 2.1 Extension data introduction                                 | 2      |
| 2.2 Terminal lavout                                             | ∠<br>? |
| 2.4 Status indicators                                           | 6      |
| 3. Secondary development platform                               | .7     |
| 3.1 Auto Station introduction                                   | 7      |
| 3.2 PLC program download interface                              | 7      |
| 3.3 How to edit programs on the Auto Station                    | 8      |
| 4. Auto Station programming interfaces                          | 12     |
| 4.1 Importing and exporting interfaces                          | 12     |
| 4.2 Interfaces for switching inputs and outputs                 | 14     |
| 4.3 Interfaces for analog inputs and outputs                    | 17     |
| 4.4 Interfaces for control commands and function commands       | 20     |
| 4.5 Interfaces for setting function parameters                  | 23     |
| 4.6 Interfaces for viewing function parameters and VFD status   | 25     |
| 4.7 PLC-defined fault interface                                 | 30     |
| 4.8 Interfaces for writing data                                 | 31     |
| 4.9 Interfaces for monitoring PLC card data                     | 32     |
| 4.10 RUN/STOP switch and PLC card running status                | 33     |
| 4.11 DP/CANopen/Pix communication channel                       | 35     |
| 4.12 K3465 continunication and power-outage saving              | 41     |
| 5. Programming cases                                            | 43     |
| 5.1 For PLC card digital input/output terminals                 | 43     |
| 5.2 For terminal-based running/fault control                    | 43     |
| 5.3 For multi-step setting and running                          | 44     |
| Annendix 1 D elements for exchange between the DLC cord and VCD | 40     |
| Appendix 1 D elements for exchange between the PLC card and VFD | +9     |
| Appendix 2 Function codes for the PLC card (Group P27)          | 57     |

# 1. Product confirmation

Check the following after receiving a programmable extension card product:

- Whether the programmable card is damaged.
- Whether the received programmable card is the one you purchase according to the bar code label on the PCB.
- Whether all the following items are contained in the product package:

One programmable extension card, one tie buckle, one tie, one M3 screw, and one manual

If the extension card is damaged, a wrong model is delivered, or some items are missing, contact the supplier in a timely manner.

Confirm the environmental requirements for application.

| ltem                 | Requirement                                                        |
|----------------------|--------------------------------------------------------------------|
| Working temperature  | -10–50°C                                                           |
| Storage temperature  | -20–60°C                                                           |
| Relative humidity    | 5%–95%                                                             |
| Other weather        | No condensation, ice, rain, snow, or hail;                         |
| conditions           | Solar radiation < 700 W/m <sup>2</sup>                             |
| Air pressure         | 70–106kPa                                                          |
| Vibration and impact | 5.9m/s <sup>2</sup> (0.6g) at the sine vibration of 9 Hz to 200 Hz |

Table 1-1 Environmental requirements

# 2. Product overview

#### 2.1 Extension card introduction

The programmable extension card (hereinafter called PLC card) works with the VFD to replace miniature PLC in certain application cases. INVT Auto-Control Technology (Shenzhen) Co., Ltd. (INVT Auto-Control for short) develops the Auto Station to perform secondary program development on the PLC card, supporting three programmable languages, including the instruction language (IL), ladder diagram (LD), and sequential function chart (SFC). The PLC card has 16K step user program storage space and 8K words data storage space (D elements) for easy development. After completing programs on the Auto Station, you can upload the programs through the mini-USB interface to the PLC card for running. The PLC card transfers data to the VFD so as to control VFD running and modify parameters. In addition, the PLC card provides the power-outage saving function, which will save the values about 1K words of the M/S/D/C elements in case of power outage if you have specified the saving range on the Auto Station. You can use the RS485 channel for network communication. The standard Modbus protocol has been embedded into the PLC card so that the master/slave switchover can be performed on the Auto Station. The PLC card also provides the DP/CANopen/PN card with the PZD channel, through which data can be transferred from the DP/CANopen/PN card to the PLC card for secondary programming or from GD350 to the PLC card and then transferred to the DP/CANopen/PN card.

When the PLC card works with the VFD, all the external I/O terminals of the VFD can be invoked by the PLC card, enriching the I/O points of the PLC card.

#### 2.2 Models

The following is a GD350 extension card model example:

<u>EC-PC502</u> - <u>00</u> (1) (2) (3) (4) (5)

| No. | Field               | Description                      |
|-----|---------------------|----------------------------------|
| 1)  | Product<br>category | EC: Extension card               |
|     |                     | IO: I/O extension card           |
| 0   | Extension           | TX: Communication extension card |
| 4   | card type           | PG: PG card                      |
|     |                     | PC: PLC programmable card        |

#### Table 2.1 Extension card model description

| No. | Field               | Description                                                                                      |
|-----|---------------------|--------------------------------------------------------------------------------------------------|
| 3   | Technical version   | An odd such as 1, 3, or 5 is used to indicate the iteration 1, 3, or 5 of the technical version. |
|     |                     | 01: 10 points                                                                                    |
| 4   | Identifying code    | 02: 8 points of I/O, 1 point of AI, 1 point of AO, and 1 point of RS485 communication            |
|     |                     | 03: Reserved                                                                                     |
| 5   | Special requirement | Reserved. The default value is 00                                                                |

# 2.3 Terminal layout

The terminal layout of GD350 PLC card is as follows:

| PE | 485- | 485+ | GND | Al1 | AO1 |
|----|------|------|-----|-----|-----|
|----|------|------|-----|-----|-----|

| CON | COM | PS1 | PS2 | PS3 | Ρ | RO2A | P | RO2C  |
|-----|-----|-----|-----|-----|---|------|---|-------|
| PW  | 24V | PS4 | PS5 | PS6 |   | PRO1 | A | PRO10 |

Figure 2.1 Terminal layout of GD350 PLC card

The following table describes the functions of the terminals.

| Table 2.2 Terminals of G | GD350 PLC card |
|--------------------------|----------------|
|--------------------------|----------------|

| Category        | Symbol | Name                     | Function                                                                                                    |
|-----------------|--------|--------------------------|----------------------------------------------------------------------------------------------------|
| Power supply    | PW     | External power<br>supply | To provide input digital<br>working power from<br>external to internal.<br>Voltage range: 12–24V<br>PW and +24V are short<br>connected by default. |
|                 | 24V    | Internal power<br>supply | Internal output power supply, 100mA                                                                                                    |
| Switching input | PS1    | Switching input 1        | 1. Internal                                                                                                    |
|                 | PS2    | Switching input 2        | impedance: 4kΩ                                                                                                    |

| Category                   | Symbol | Name              | Function                                                                                                    |
|----------------------------|--------|-------------------|----------------------------------------------------------------------------------------------------|
|                            | PS3    | Switching input 3 | 2. Accept 12–30V                                                                                            |
|                            | PS4    | Switching input 4 | 2 Bi directional input                                                                                      |
|                            | PS5    | Switching input 5 | terminal                                                                                                    |
|                            |        |                   | 4. Max. input<br>frequency: 1kHz                                                                            |
|                            | PS6    | Switching input 6 | 5. Both source and sink<br>inputs are allowed, but the<br>input types must be the<br>same                   |
|                            |        |                   | Input range: Al1<br>voltage and current range:<br>0–10V, 0–20mA                                             |
|                            | Al1    | Analog input 1    | <ol> <li>Input impedance:</li> <li>20kΩ during voltage input;</li> <li>250Ω during current input</li> </ol> |
|                            |        |                   | 3. Voltage or current input<br>is set through the jumper.                                                   |
| Analog input<br>and output |        |                   | 4. Resolution ratio:<br>When 10V corresponds to<br>50Hz, the min. resolution<br>ratio is 5mV                |
|                            |        |                   | 5. Deviation: ±1%<br>when the input reachs full<br>the measurement range at<br>25°C                         |
|                            | AO1    | Analog output 1   | 1. Output range:<br>0–10V voltage or 0–20mA<br>current                                                      |
|                            |        |                   | 2. Voltage or current output is set through the jumper.                                                     |
|                            |        |                   | 3. Deviation: $\pm 1\%$ when the input reachs full the                                                      |

| Category      | Symbol | Name                               | Function                                                                                                    |
|---------------|--------|------------------------------------|----------------------------------------------------------------------------------------------------|
|               |        |                                    | measurement range at 25°C.                                                                                                    |
|               | PR01A  | NO contact of<br>relay 1           |                                                                                                    |
| Relay output  | PR01C  | Common contact<br>of relay 1       | 1. Contact capacity:<br>2A/AC250V, 1A/DC30V                                                                                                    |
| Relay output  | PR02A  | NO contact of<br>relay 2           | <ol> <li>Unable to function as<br/>high frequency switch<br/>output</li> </ol>                                                                      |
|               | PR02C  | Common contact<br>of relay 2       |                                                                                                    |
|               | 485+   |                                    | RS485 communication<br>port, which can be set as<br>the master or slave                                                                             |
| Communication | 485-   | RS485<br>communication<br>terminal | through the Auto Station.<br>It is differential signal<br>output. Whether to<br>connect the 120Ω resistor<br>of RS485 is set through<br>the jumper. |

**Note:** The jumpers used for connection are at the side of the PE, 485-, 485+, GND, Al1, and AO1 terminal block. Al and AV are the current and voltage selection options of analog input Al1 and the connection to jumper J2 determines the input type. AlO and AVO are the current and voltage selection options of analog output AO1 and the connection to jumper J5 determines the output type. The symbol "120" indicates the 120Ω resistor, which can be connected to jumper J1. By default, J1 connects to NC, J2 connects to AV, and J5 connects to AVO.

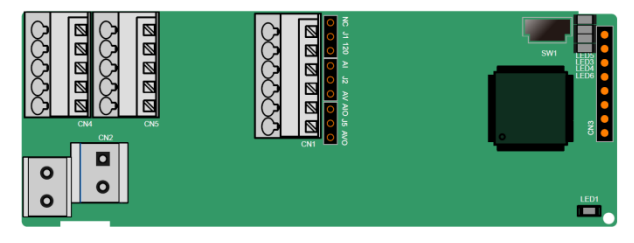

## Figure 2.1 GD350 PLC card

## 2.4 Status indicators

The dial switch SW1 on the PLC card can control the running and stop of programs on the card. The PLC card provides five status indicators to represent the status.

| Indicator<br>No. | Represents                              | Function                                                                                                    |
|------------------|-----------------------------------------|----------------------------------------------------------------------------------------------------|
| LED1             | PWR power supply<br>indicator (green)   | It is steady on when the PLC card is powered on.                                                                                    |
|                  |                                         | It is steady on when the PLC card<br>is establishing connection to the<br>control board.                                            |
| LED3             | COMM communication<br>indicator (green) | When the PLC card properly connects to the control board, it turns on for 0.5 second and turns off for 0.5 second in a regular way. |
|                  |                                         | When the PLC card is disconnected from the control board, it is steady off.                                                         |
|                  |                                         | When a fault occurs, it turns on<br>for 0.5 second and turns off for<br>0.5 second in a regular way.                                |
| LED4             | ERR fault indicator (red)               | When there is no fault, it is steady off.                                                                                           |
|                  |                                         | The fault can be queried through the Auto Station.                                                                                  |
| LED5             | PWR power supply indicator (green)      | It is steady on when the PLC card is powered on.                                                                                    |
| LED6             | RUN running status                      | It is steady on when the PLC program runs.                                                                                          |
|                  | indicator (green)                       | It is steady off when the PLC program stops.                                                                                        |

| Table 2.3 | 3 Status | indicators |
|-----------|----------|------------|
|-----------|----------|------------|

# 3. Secondary development platform

### 3.1 Auto Station introduction

INVT Auto-Control has developed the Auto Station as the secondary development platform of PLC cards. You can download the Auto Station from http://www.invt-control.com/. Currently, Auto Station V1.41 is used as the secondary development platform of the PLC card. You are recommended to download Auto Station V1.41 or later.

If you have successfully installed the Auto Station, double-click the Auto Station. The interface is displayed, as shown in the following:

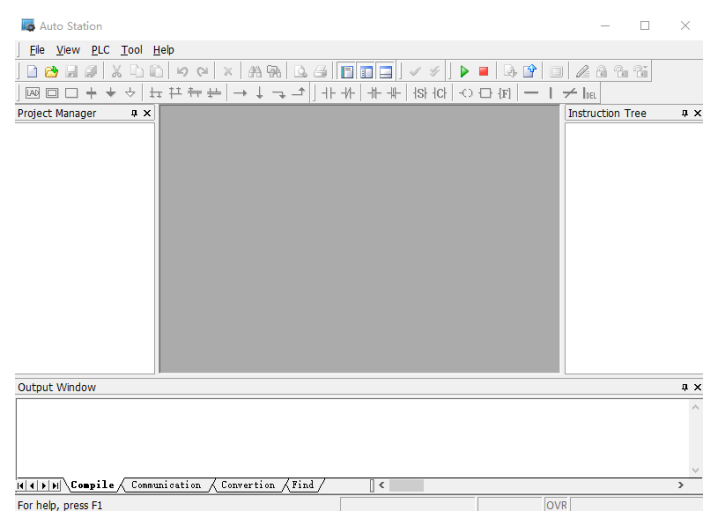

Figure 3.1 Auto Station interface

#### 3.2 PLC program download interface

If you want to download programs to the PLC card through the Auto Station, you need to install the driver, use the mini-USB cable to connect the PLC card to the PC. If the driver cannot be installed automatically, visit http://www.wch.cn/downloads/CH341SER\_EXE.html and download the CH341SER.EXE file for USB-serial port driver of PLC card. If you cannot install it, contact INVT Auto-Control to obtain the driver and drive installation guide.

After installing the driver, open the Auto Station. After creating a project, choose PLC

Communication > Connect, and choose Program Port Setting. Set related parameters.

Generally, you only need to select the serial port (for example, COM5).

| Connect PLC usi                               | ng:                                            |
|-----------------------------------------------|------------------------------------------------|
| Serial                                        |                                                |
| Serial port:                                  | <mark>,</mark> у сом5 ∼                        |
| Baud rate:                                    | 19200 ~                                        |
| Set PC ser<br>the same                        | ial port and PLC serial port at time.          |
| Ethernet                                      |                                                |
| Ethernet<br>Peer Device:                      | IVC3 main module V                             |
| Ethernet<br>Peer Device:<br>Peer IP:          | IVC3 main module    192 , 168 , 1 , 10         |
| Ethernet<br>Peer Device:<br>Peer IP:<br>Port: | IVC3 main module<br>192 , 168 , 1 , 10<br>9016 |

Figure 3.2 Serial port setting for program download

#### 3.3 How to edit programs on the Auto Station

1. After opening the Auto Station, choose **File > New Project** to create a project. Select IVC1L as the PLC type since GD350 PLC card uses the structure of the IVC1L programmable controller developed by INVT Auto-Control. See the following figure.

| Program name           | Test            |        |
|------------------------|-----------------|--------|
| Location               | E:\PLC_INVT\Tes | t\ .   |
| PLC type               | IVC 1L          | $\sim$ |
| Default editor         | Ladder chart    | $\sim$ |
| Project<br>description |                 |        |

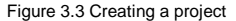

You can also choose Tool > Options... to change the default editor (program editing

language), PLC type, and interface language. The new project is an IVC1L project by default. See the following figure.

| Options                                 |                                      | ×      |
|-----------------------------------------|--------------------------------------|--------|
| Project property                        |                                      |        |
| Default editor:                         | Ladder chart $\sim$                  | OK     |
| Default PLC                             | IVC1L ~                              | Cancel |
| LD optimization disp                    | ay                                   |        |
| Right alignment                         | Screen right side $ \smallsetminus $ |        |
| Designated                              | 0                                    |        |
| Program Language                        |                                      |        |
| 英语(美国)[en-U                             | s] ~                                 |        |
| * Changes to lang<br>next time the prog | uage will take effect<br>ram start.  |        |

Figure 3.4 Default option settings

The interface that is displayed after the project creation is as follows:

| Auto Station - [E:\PLC_I | NVT\Test\Test.tsp] | - [MAIN]                      |               |           |          |     | - 🗆 ×                      |
|--------------------------|--------------------|-------------------------------|---------------|-----------|----------|-----|----------------------------|
| Ele Edit View Ladder     | PLC Debug Too      | l <u>W</u> indow <u>H</u> elp |               |           |          |     |                            |
| 🗋 😂 🖬 🍠 🐰 🗅 🕯            | ) 10 01 X 🗿        | a 🖗 🖪 🦉 🛙                     |               | 🕨 🔳 😡     | • 🕑 🔲 .  | 1 6 | 1.6.61 (1).                |
|                          | τ #* #+   →        | ↓⊸⊸│+⊦+                       | + ++ ++ +s++c |           | - 1 +    | ha  |                            |
| Project Manager # X      | MAIN               |                               |               |           | 4        | Þ×  | Instruction Tree 4 ×       |
| 🗄 🛃 Test(IVC1L)          | Variable addr.     | Variable Name                 | Variable Type | Data Type | Comments | ~   | Basic Instruction          |
| Program block            |                    |                               | TEMP          | BOOL      |          | 100 | 🕀 🛃 Program control instru |
| - MAIN                   |                    |                               | TEMP          | BOOL      |          | ~   | 🕀 🛄 Program control instru |
| - 🐨 SBR_1                | 4                  | 1                             | 1             |           | >        |     | B- SFC instruction         |
| P - INT_1                |                    |                               |               |           |          |     | 🕀 🛄 Data transmission inst |
| -🔛 Global variable t     |                    |                               |               |           |          | î   | Integer math instructic    |
| Data block               |                    | ÷)                            |               |           |          |     | ⊕- 🛄 Floating point number |
| B System block           |                    |                               |               |           |          |     | Accumulator instructio     |
| E- Cross reference       | 4                  |                               |               |           |          |     | Word logic instruction     |
| B- Element monitor       |                    |                               |               |           |          |     | Ghift/rotate instruction   |
| Instruction Wiza         |                    |                               |               |           |          |     | Enhanced bit logic inst    |
| B PLC Communicat         | 4.                 |                               |               |           |          |     | High-speed I/O instruct    |
| ۴                        |                    |                               |               |           |          |     | Control calculation inst   |
|                          |                    |                               |               |           |          |     | External equipment ins     |
| (2)                      |                    |                               |               |           |          |     | Real-time clock instruc    |
| 1 × 1                    |                    |                               |               |           |          | ~   | ⊕ ↓ Compare date and tin ↓ |
| < >                      | *                  |                               |               |           | ,        | -   | < >                        |
| output Window            |                    |                               |               |           |          |     | ¢ X                        |
|                          |                    | (F)                           |               |           |          |     | -                          |
|                          |                    | 0.                            |               |           |          |     |                            |
|                          |                    |                               |               |           |          |     |                            |
| H ( ) H Compile Comm     | unication / Conver | tion /Find /                  | () <          |           |          |     | >                          |
| For help, press F1       |                    |                               |               |           |          |     | OVR Row: 1, Col: 1         |

Figure 3.5 New project interface

The interface can be divided into five areas:

Area ①: Menu and toolbar area. If you move the mouse over the toolbar area, the function of the corresponding tool is displayed. You can choose View > Instruction List/Ladder/SFC to change the program language. If a fault occurs, LED4 is blinking. You can choose PLC > PLC Info... to view fault information and choose PLC > Clear PLC Error Information to clear fault information. After the clearing, LED4 turns off. You can also choose Debug > Monitor to monitor variables. In monitoring mode, you can directly modify readable and writable elements to test programs. In addition, you can choose Help > Help Topic to view instruction descriptions and typical instances.

Area ②: Project manager. If you want to use the RS485 function, you need to configure System Block > Serial Port. If you want to use the power-outage saving function, you need to configure System Block > Saving Range. If you want to monitor variables in monitoring mode, you need to configure Element monitoring table > EMT\_1 or right-click the monitoring table to add element monitoring tables such as EMT\_2 and EMT\_3. If you want to download programs from the Auto Station to the PLC card or monitoring the running status, you need to configure PLC Communication > Connect, select a serial port, and set related port parameters.

Area ③: Instruction tree. The instruction tree enables you to select instructions to edit secondary development programs.

Area ④: Program editing area. You can edit programs in this area after selecting a program language.

Area (5): Information output area, in which information such as download, upload, and monitoring information is output, for easy debugging and view.

2. After completing a PLC program, you can download the program to the PLC card by clicking the download button on the toolbar. In case of power outage, the program is downloaded to the flash memory. When the SW1 switch is turned to RUN, you can control the running and stop of PLC programs by clicking the Run/Stop button on the toolbar of the Auto Station.

3. When the PLC card runs a user-defined program, you can connect to the Auto Station through the mini-USB, and choose Debug > Monitor to monitor PLC card variables. Double-click to choose Element monitoring table > EMT\_1. In the window that is displayed, enter to-be-monitored variables in the Element Name column. If the variables are readable and writable, you can enter values in the New value column, right-click to choose Write Selected Element to change the element status. See the following figure.

| [ | 🚡 MAIN 🗾 EMT_1 |              |           |                |               |           |  |
|---|----------------|--------------|-----------|----------------|---------------|-----------|--|
| ſ |                | Element Name | data type | display format | current value | new value |  |
|   | 1              | X0           | BOOL      | Binary         | OFF           |           |  |
|   | 2              | Y0           | BOOL      | Binary         | ON            |           |  |
|   | 3              | DO           | WORD      | Decimal        | 100           | 100       |  |
|   | 4              |              | WORD      | Decimal        |               |           |  |

Figure 3.6 Monitoring mode

4. You can keep edited programs secret since the Auto Station also provides multi-level security measures, which are described in the following.

| Table 3.1 | Security | measures | for user- | -defined | programs |
|-----------|----------|----------|-----------|----------|----------|
|-----------|----------|----------|-----------|----------|----------|

| Security measure     | Description                                                                                                    |  |  |  |  |
|----------------------|----------------------------------------------------------------------------------------------------|--|--|--|--|
| Disabling formatting | After formatting is disabled in the system block and the syst<br>block is downloaded to the PLC, the user-defined progra<br>system block, and data block in the PLC cannot be deleted<br>means of formatting. To enable formatting, download the r<br>system block and enable formatting on the new system block. |  |  |  |  |
| Download password    | Used to restrict download.                                                                                                    |  |  |  |  |
| Disabling upload     | If you select the option of disabling upload in the download dialog<br>box as you perform download, you cannot perform upload<br>regardless of whether you have the upload password.<br>To enable upload, re-download user data, and select the option of                                                         |  |  |  |  |
|                      | enabling upload in the download dialog box.                                                                                                    |  |  |  |  |
| Upload password      | Used to restrict the upload function.                                                                                                    |  |  |  |  |
| Monitoring password  | Used to restrict the monitoring function.                                                                                                    |  |  |  |  |
|                      | You can set password to encrypt the main programs, sub<br>programs, and terminated sub programs. After being encrypted,<br>the program content cannot be viewed or edited. You can view<br>and edit such encrypted programs only after entering the correct<br>passwords.                                         |  |  |  |  |
| Program password     | Encryption method: Right-click a program, choose<br>Encrypt/Decrypt, enter a password, and confirm the password.<br>The program is encrypted.                                                                                                    |  |  |  |  |
|                      | Decryption method: Right-click an encrypted program, choose <b>Encrypt/Decrypt</b> , and enter the correct password. The program is decrypted.                                                                                                    |  |  |  |  |

5. To understand the instructions and soft elements for secondary development on the Auto Station, see the *IVC Series Micro-PLC Programming Manual* developed by INVT Auto-Control. GD350 PLC card corresponds to IVC1L.

# 4. Auto Station programming interfaces

The PLC card integrates the secondary development function by using the Auto Station. In addition to the functions equipped with the PLC card, the entrance parameters required for Auto Station programming also include the PLC card hardware functions, VFD hardware functions, and VFD parameters. The output of Auto Station programming results is not only for the internal use of the PLC card, but also for other control purposes such as controlling the hardware output interfaces of the PLC card, the hardware output interfaces of the VFD, and the start and stop commands of the VFD.

This chapter describes the relationship between the Auto Station secondary development, PLC card, and VFD interfaces (including hardware and software instructions), with a focus on Auto Station programming interfaces. The VFD related functions of Auto Station programming interfaces are valid only when the SW1 is in Run state.

If not otherwise specified, all programming instructions use the LD programming system.

### 4.1 Importing and exporting interfaces

You can define programming interfaces and export the interface data to an Excel file. The Auto Station can provide programming interfaces by importing the Excel interface file. INVT provides a default programming interface file (an Excel file), which contains the interface names and corresponding PLC elements (D elements). You can use D elements for programming regardless of whether you import an Excel file. The default Excel file for GD350 programming interfaces is **GD350\_PLCcard\_V100.xls**.

In the Excel file, each variable is named in the format of I/C\_xx, in which I indicates the variable is sent to the PLC card through the VFD, while C indicates the variable is sent from the PLC card to the VFD. In a word, the initial letter identifies the variable type.

GD350 PLC card provides data storage elements of 8000 words, D0–D7999, in which D7400–D7699 are defined as the VFD data transfer interfaces that have special meanings corresponding to GD350 VFD parameters and therefore cannot be used as common storage elements and the other D elements can be used as required.

The method of importing programming interfaces is as follows:

 Double-click Global variable table on the Project Manager bar. In the opened global variable table, choose File > Import Global Variable. Then select GD350\_PLCCard\_V100.xls.

| <u>F</u> ile | Edit            | View            | <u>P</u> LC | <u>T</u> ool | <u>W</u> indow | ł |
|--------------|-----------------|-----------------|-------------|--------------|----------------|---|
|              | <u>N</u> ew P   | roject          |             |              | Ctrl+N         |   |
| 1            | Open I          | Project         |             |              | Ctrl+O         |   |
| Ø            | <u>Save</u> P   | roject          |             |              |                |   |
|              | Save P          | roject          | <u>A</u> s  |              |                |   |
|              | <u>C</u> lose F | roject          |             |              |                |   |
|              | Chang           | e PLC <u>1</u>  | ype         |              |                |   |
|              | Save F          | ile             |             |              | Ctrl+S         |   |
|              | Clos <u>e</u> F | ile             |             |              |                |   |
|              | Progra          | m File E        | xport.      |              |                |   |
|              | Progra          | m File <u>I</u> | mport       |              |                |   |
|              | E <u>x</u> port | Global          | Variab      | le           |                |   |
|              | I <u>m</u> port | Global          | Variab      | le           |                |   |

Figure 4.1 Importing global variables

The imported global variable table is similar to the following:

| 🖥 MAIN | 👪 Global variable t | able           |                                      |
|--------|---------------------|----------------|--------------------------------------|
|        | Variable Name       | Variable addr. | Comments                             |
| 1      | I_SetFrq            | D7400          | VFD setting frequency                |
| 2      | I_OutputFrq         | D7401          | VFD output frequency                 |
| 3      | I_LineSetFrq        | D7402          | VFD ramp given frequency             |
| 4      | I_DiState           | D7403          | VFD switching input terminal status  |
| 5      | I_DoState           | D7404          | VFD switching output terminal status |
| 6      | I_TorqSet           | D7405          | VFD torque reference                 |
| 7      | I_CounterVal        | D7406          | VFD count value                      |
| 8      | I_AI1               | D7407          | VFD AI1 input voltage                |
| 9      | I_AI2               | D7408          | VFD AI2 input voltage                |
| 10     | I_AI3               | D7409          | Expansion IO card AI3 input voltage  |
| 11     | I_HDIA_Frq          | D7410          | VFD HDIA input frequency             |
| 12     | I HDIB Frq          | D7411          | VFD HDIB input frequency             |

Figure 4.2 Global variable table

When programming, you can directly use the variable names in the global variable table or use the corresponding D elements (after D elements are written, the system automatically replace the D elements with corresponding variable names). The following is an example of saving the set frequency of the VFD to the element D100:

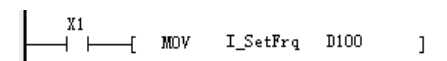

Figure 4.3 Programming example of using the global variable table

If the global variable table is not imported, which indicates the table is empty, you can only use

D7400–D7599 for programming. The following is an example of saving the set frequency of the VFD to the element D100:

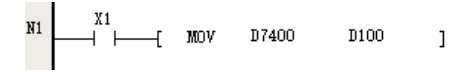

Figure 4.4 Programming example of not using the global variable table

2. You can define a global variable table by yourself. That is, fill in the global variable table and export the global variable table. Then the user-defined global variable table is saved. You can import this global variable table when creating a project. Note that a variable name in the global variable table cannot exceed 16 ASCII characters.

**Note:** The prerequisite to import and export the global variable table is that the global variable table window has been opened (to open the window, double-click the global variable table in the project manager). In addition, a limit is imposed on the number of variables in the global variable table that can be downloaded to the PLC card. If there are too many variables defined in the global variable table, the use is not affected, but some or all variables cannot be uploaded (at this time, only the method described in this section can be used for import).

### 4.2 Interfaces for switching inputs and outputs

In addition to embedded I/O points, the PLC card can use VFD I/O points the since the card is inserted into the VFD control board. (The specific I/O point quantity depends on the actual product development.) You can define and use virtual I/O points, intermediate relays, and soft elements on the Auto Station based on needs.

The following table lists the interfaces corresponding to the switching inputs and outputs of GD350 and PLC card.

| Auto Station<br>interface<br>variable name | D/X/Y element | VFD<br>function<br>code | Interface description                                             |
|--------------------------------------------|---------------|-------------------------|-------------------------------------------------------------------|
|                                            |               |                         | I_DiState is an unsigned 16-bit number, which is read only.       |
| I_DiState                                  | D7403         | P17.12                  | Each bit represents a unique switching input terminal on the VFD: |
|                                            |               |                         | Bit0: S1                                                          |
|                                            |               |                         | Bit1: S2                                                          |
| 1                                          |               |                         |                                                                   |

Table 4.1 Interfaces corresponding to the switching inputs and outputs of the VFD and PLC

card

| Auto Station<br>interface<br>variable name | D/X/Y element | VFD<br>function<br>code | Interface description                                                       |
|--------------------------------------------|---------------|-------------------------|-----------------------------------------------------------------------------|
|                                            |               |                         | Bit2: S3                                                                    |
|                                            |               |                         | Bit3: S4                                                                    |
|                                            |               |                         | Bit4: S5 (VFD I/O extension card input terminal S5)                         |
|                                            |               |                         | Bit5: S6 (VFD I/O extension card input terminal S6)                         |
|                                            |               |                         | Bit6: S7 (VFD I/O extension card input terminal S7)                         |
|                                            |               |                         | Bit7: S8 (VFD I/O extension card input terminal S8)                         |
|                                            |               |                         | Bit8: HDIA (for switching input)                                            |
|                                            |               |                         | Bit9: HDIB (for switching input)                                            |
|                                            |               |                         | Bit10-Bit15: Reserved                                                       |
|                                            |               |                         | C_SetDo is an unsigned 16-bit<br>number, which is readable and<br>writable. |
|                                            |               |                         | Each bit represents a unique digital output terminal of the VFD:            |
|                                            |               |                         | Bit0: Y1                                                                    |
|                                            |               |                         | Bit1: HDO (for switching output)                                            |
| C_SetDo                                    | D7626         | /                       | Bit2: Y2 (VFD I/O extension card output terminal Y2)                        |
|                                            |               |                         | Bit3: RO1                                                                   |
|                                            |               |                         | Bit4: RO2                                                                   |
|                                            |               |                         | Bit5: RO3 (VFD I/O extension card<br>output terminal RO3)                   |
|                                            |               |                         | Bit6: RO4 (VFD I/O extension card<br>output terminal RO4)                   |

| Auto Station<br>interface<br>variable name | D/X/Y element | VFD<br>function<br>code | Interface description                        |
|--------------------------------------------|---------------|-------------------------|----------------------------------------------|
|                                            |               |                         | Bit7–Bit15: Reserved                         |
| X0                                         | X0            | /                       | Switching input terminal PS1 on the PLC card |
| X1                                         | X1            | /                       | Switching input terminal PS2 on the PLC card |
| X2                                         | X2            | /                       | Switching input terminal PS3 on the PLC card |
| X3                                         | Х3            | /                       | Switching input terminal PS4 on the PLC card |
| X4                                         | X4            | /                       | Switching input terminal PS5 on the PLC card |
| X5                                         | X5            | /                       | Switching input terminal PS6 on the PLC card |
| YO                                         | YO            | /                       | Relay output terminal PR01 on the PLC card   |
| Y1                                         | Y1            | /                       | Relay output terminal PR02 on the PLC card   |

1. You can apply a bit contact instruction to I\_DiState to perform terminal control. (The bit contact instruction is BLD, which can be found in the instruction tree. For details about how to use instructions, see the *IVC Series Micro-PLC Programming Manual.*)

#### Figure 4.5 Using a bit contact instruction

This statement is used to get bit0 (16#0) of I\_DiState, that is, to get the status of VFD input terminal S1. If the bit is 1, 1 is written to C\_CTRL, which is described later, the VFD runs forward after setting P00.01=2 and P00.02=4 for the VFD.

2. You can use the following instructions to divide I\_DiState into 16 bit-elements.

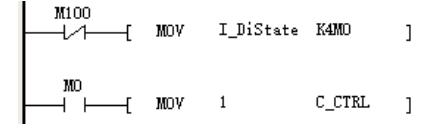

Figure 4.6 Word/bit conversion

This program segment divides I\_DiState into 16 bit-elements, which are M0–M15. You can operate the 16 bit-elements respectively. As shown in the figure, M0 is checked. When M0 is connected (I\_DiState Bit0=1), 1 is written to C\_CTRL, the VFD runs forward if correct channels have been set.

3. After setting correct channel parameters P06.00–P06.04, P26.00–P26.02, and P26.04–P26.05, you can directly write a value to C\_SetDo to control VFD output terminals. For example, run the following instruction:

Figure 4.7 Controlling VFD output terminals

In the instruction, 2#1 represents 0000001 in binary format, writing it to C\_SetDo, which means Bit0=1, indicates connecting the VFD output terminal Y1.

4. For I/O terminals on the PLC card, directly edit programs on X0-X5 and Y0-Y1.

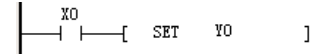

Figure 4.8 Programming for PLC card I/O terminals

The preceding instruction indicates that PR01 (Y0) is connected when the PLC card PS1 (X0) terminal is connected.

### 4.3 Interfaces for analog inputs and outputs

The VFD control board and PLC card provide a total of seven analog inputs and outputs for Auto Station programming. (The number of analog input/output programming interfaces varies depending on the actual product development.)

The following table lists the interfaces corresponding to the analog inputs and outputs of GD350 and PLC card.

Table 4.2 Interfaces corresponding to the analog inputs and outputs of the VFD and PLC card

| Auto Station<br>interface<br>variable name | D element | VFD<br>function<br>code | Interface description                                                                                                    |
|--------------------------------------------|-----------|-------------------------|----------------------------------------------------------------------------------------------------|
|                                            |           |                         | 0.00-10.00V/0.00-20.00mA. It is read only.                                                                                                    |
| I_AI1                                      | D7407     | P17.19                  | VFD analog input terminal Al1, corresponding to 0–1000/0–1000                                                                                                    |
|                                            |           |                         | -10.00–10.00V. It is read only.                                                                                                    |
| I_AI2                                      | D7408     | P17.20                  | VFD analog input terminal Al2, corresponding to -1000–1000                                                                                                    |
|                                            |           |                         | 0.00-10.00V/0.00-20.00mA. It is read only.                                                                                                    |
| I_AI3                                      | D7409     | P19.09                  | VFD I/O extension card analog input<br>terminal Al3, corresponding to<br>0–1000/0–1000                                                                                                    |
|                                            |           |                         | 0.00–10.00V/0.00–20.00mA. It is readable and writable.                                                                                                    |
| C_SetAO1                                   | D7627     | /                       | VFD analog output terminal AO1, corresponding to 0–1000/0–1000                                                                                                    |
|                                            |           |                         | 0.00–10.00V/0.00–20.00mA. It is readable and writable.                                                                                                    |
| C_SetAO2                                   | D7628     | /                       | VFD I/O extension card analog output<br>terminal AO2, corresponding to<br>0–1000/0–1000                                                                                                    |
| C_SetAO3                                   | D7629     | /                       | Reserved.                                                                                                    |
|                                            |           |                         | 0-10.00V/0.00-20.00mA. It is read only.                                                                                                    |
| C_Ai1Val                                   | D7633     | P27.24                  | To use the PLC card input terminal Al1,<br>you need to configure SM172, SM173,<br>and SM174. After the setting, the input<br>value (corresponding to<br>0–10000/0–10000) of the PLC card input<br>terminal Al1 can be read from SD172 or<br>D7633(C_Ai1Val). The value is also<br>synchronized to P27.24. |

| Auto Station<br>interface<br>variable name | D element | VFD<br>function<br>code | Interface description                                                                                                    |
|--------------------------------------------|-----------|-------------------------|----------------------------------------------------------------------------------------------------|
|                                            |           |                         | For SM172, the value 1 indicates enabling<br>input, while the default value 0 indicates<br>disabling input.                                                                                                    |
|                                            |           |                         | For SM174, the value 1 indicates current input, while the default value 0 indicates voltage input.                                                                                                    |
|                                            |           |                         | SD173 specifies the sampling count.                                                                                                    |
|                                            |           |                         | 0-10.00V/0.00-20.00mA. It is readable and writable.                                                                                                    |
|                                            |           |                         | To use the PLC card input terminal AO1,<br>you need to configure SM178 and SM179.<br>After the setting, a value (corresponding<br>to 0–10000/0–10000) can be written to<br>SD178 to enable AO1 to output current or<br>voltage. The value is also synchronized to<br>P27.25. |
| C_Ao1Val                                   | D7634     | P27.25                  | For SM178, the value 1 indicates enabling<br>output, while the default value 0 indicates<br>disabling output.                                                                                                    |
|                                            |           |                         | For SM179, the value 1 indicates current output, while the default value 0 indicates voltage output.                                                                                                    |
|                                            |           |                         | <b>Note:</b> D7634(C_Ao1Val) only has the display function and cannot be used for programming. That is, writing a value to D7634(C_Ao1Val) does not change the output value of AO1.                                                                                          |

1. Before setting the analog outputs of the VFD or I/O extension card, set the function codes P06.14 and P26.35. After values are written to C\_SetAO1 (D7627) and C\_SetAO2 (D7628), corresponding analog values can be output on the VFD or I/O extension card.

2. The program for configuring PLC card analog input terminal Al1 is as follows:

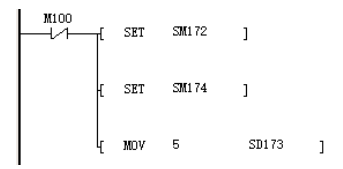

Figure 4.9 Input configuration for Al1 on the PLC card

The program indicates that Al1 input is enabled, current input is selected (J2 connected to Al), and the sampling count is 5. The input current (corresponding to 0–10000) of Al1 can be read from SD172 or D7633(C\_Ai1Val).

3. The program for configuring PLC card analog output terminal AO1 is as follows:

M100 [ SET SM176 ] [ EST SM179 ]

Figure 4.10 Output configuration for AO1 on the PLC card

The program indicates that AO1 output is enabled, and voltage output is selected (J5 connected to AVO). The output value of AO1 can be provided by writing a value to SD178 and can be obtained through D7634(C\_Ao1Val).

### 4.4 Interfaces for control commands and function commands

In addition to the digital/analog input/output terminals for Auto Station programming, communication commands can be used to control the VFD. Compared with terminal functions, communication commands are less and mainly used to control the startup and stop of the VFD. The following describes the control commands that Auto Station provides for the VFD.

#### 1. Basic control commands

Auto Station control commands equal communication based control commands. Therefore, P00.01 must be set to 2 (communication command) for the VFD, and P00.02 must be set to 4 (PLC card) for the VFD.

| Auto Station<br>interface<br>variable name | D element | VFD<br>function<br>code | Interface description                                                                                                    |
|--------------------------------------------|-----------|-------------------------|----------------------------------------------------------------------------------------------------|
|                                            |           |                         | 0–10. It is readable and writable.<br>The options are as follows:<br>0: Disable<br>1: Run forward (FWD)<br>2: Run reversely (REV)<br>3: Jog forward                                                       |
| C_CTRL                                     | D7600     | /                       | <ul> <li>4: Jog reversely</li> <li>5: Decelerate to stop</li> <li>6: Coast to stop</li> <li>7: Reset the fault</li> <li>8: Quick and emergency stop</li> <li>9: Reserved</li> <li>10: Reserved</li> </ul> |

#### Table 4.3 Basic control command interface

Before using a control command, you need to note: If a running command is given during power-on (without completing initialization) or re-running, the VFD enters the running protection state. In this case, the VFD will not run until the running command is revoked and a new running command is given. (To disable running protection, stop the VFD.)

To prevent the VFD from entering the running protection state during power-on, it is recommended that the running command be given with a delay of 500ms-1000ms after power-on.

Re-running indicates: When the VFD is running, the RUN/STOP switch on the PLC card is switched from STOP to RUN or the RUN/STOP button on the Auto Station monitoring interface is switched from STOP to RUN. If the running command is not revoked, the VFD also enters the running protection state.

During normal running, the RUN/STOP switch on the PLC card will not be turned to STOP or the STOP button on the Auto Station monitoring interface will not be clicked. However, during code debugging, the resumable operation may be performed, and you must pay attention to

whether running protection is enabled.

#### 2. Multi-step speed command

| Table 4.4 Multi-step | speed | command | interface |
|----------------------|-------|---------|-----------|
|----------------------|-------|---------|-----------|

| Auto Station<br>interface<br>variable<br>name | D element | VFD<br>function<br>code | Interface description              |
|-----------------------------------------------|-----------|-------------------------|------------------------------------|
|                                               |           |                         | 0–16. It is readable and writable. |
|                                               |           |                         | The options are as follows:        |
|                                               |           |                         | 0: Disable                         |
|                                               |           |                         | 1: Multi-step speed 0              |
|                                               |           |                         | 2: Multi-step speed 1              |
|                                               |           |                         | 3: Multi-step speed 2              |
|                                               |           |                         | 4: Multi-step speed 3              |
|                                               |           |                         | 5: Multi-step speed 4              |
|                                               |           |                         | 6: Multi-step speed 5              |
| C_MFrq                                        | D7601     | /                       | 7: Multi-step speed 6              |
|                                               |           |                         | 8: Multi-step speed 7              |
|                                               |           |                         | 9: Multi-step speed 8              |
|                                               |           |                         | 10: Multi-step speed 9             |
|                                               |           |                         | 11: Multi-step speed 10            |
|                                               |           |                         | 12: Multi-step speed 11            |
|                                               |           |                         | 13: Multi-step speed 12            |
|                                               |           |                         | 14: Multi-step speed 13            |
|                                               |           |                         | 15: Multi-step speed 14            |
|                                               |           |                         | 16: Multi-step speed 15            |

The multi-step speed setting cannot be greater than 16. The value 0 cannot be used, while the default value is 1. This command is only used for channel selection. Each multi-step speed

must be set through P10 and require the setting of P00.06/P00.07.

#### 3. ACC/DEC time setting command

| Auto Station<br>interface<br>variable<br>name | D element | VFD<br>function<br>code | Interface description             |
|-----------------------------------------------|-----------|-------------------------|-----------------------------------|
|                                               | D7602     |                         | 0-4. It is readable and writable. |
| C_SpT                                         |           | /                       | The options are as follows:       |
|                                               |           |                         | 0: ACC/DEC time 1                 |
|                                               |           |                         | 1: ACC/DEC time 2                 |
|                                               |           |                         | 2: ACC/DEC time 3                 |
|                                               |           |                         | 3: ACC/DEC time 4                 |
|                                               |           |                         |                                   |

The value cannot be greater than 3. The default value is 0. This command is only used for channel selection. ACC/DEC time has to be set through the respective function codes.

#### 4.5 Interfaces for setting function parameters

The VFD provides the PLC card with certain function parameter interfaces. You can set these parameters on the Auto Station.

Table 4.6 Interfaces for setting VFD function parameters

| Auto Station<br>interface<br>variable name | D element | VFD<br>function<br>code | Interface description                                                            |
|--------------------------------------------|-----------|-------------------------|----------------------------------------------------------------------------------|
| C_FRQ_SET                                  | D7603     | /                       | 0–63000 (corresponding to 0–630.00Hz).<br>It is readable and writable.           |
|                                            |           |                         | To enable the PLC card to set the VFD frequency, set P00.06/P00.07=14.           |
| C_TOR_SET                                  | D7604     | /                       | -3000–3000 (corresponding to<br>-300.0%–300.0%). It is readable and<br>writable. |
|                                            |           |                         | To enable the PLC card to set the VFD torque, set P03.11=12 and P03.32=1.        |

|             | D7605 | / | 0–63000 (corresponding to 0–630.00Hz).<br>It is readable and writable.                                                                                                    |
|-------------|-------|---|----------------------------------------------------------------------------------------------------|
| C_F_UP_FWD  |       |   | To enable the PLC card to set forward torque upper limit, set P03.32=1, P00.00 to a value rather than 2, and P03.14=11.                                                                                                    |
|             |       |   | 0–63000 (corresponding to 0–630.00Hz).<br>It is readable and writable.                                                                                                    |
| C_F_UP_REV  | D7606 | / | To enable the PLC card to set reverse frequency upper limit, set P03.32=1, P00.00 to a value rather than 2, and P03.15=11.                                                                                                    |
|             |       |   | 0–3000 (corresponding to 0–300.0%). It is readable and writable.                                                                                                    |
| C_T_UP_ELEC | D7607 | / | To enable the PLC card to set<br>electromotion torque upper limit, set<br>P03.32=1, P00.00 to a value rather than<br>2, and P03.18=10.                                                                                                    |
|             | D7608 | / | 0–3000 (corresponding to 0–300.0%). It is readable and writable.                                                                                                    |
| C_T_UP_GEN  |       |   | To enable the PLC card to set braking torque upper limit, set P03.32=1, P00.00 to a value rather than 2, and P03.19=10.                                                                                                    |
|             |       |   | 0-36000 (corresponding to 0-3600.0s). It is readable and writable.                                                                                                    |
| C_ACC1      | D7609 | 1 | When VFD ACC time 1 is set to a value<br>rather than 0 through the PLC card, ACC<br>time 1 specified by the value is forcibly<br>used (P00.11 is invalid). When VFD ACC<br>time 1 is set to 0 through the PLC card,<br>ACC time 1 (P00.11) set through the VFD<br>keypad is used. |
| C_DEC1      | D7610 | / | 0-36000 (corresponding to 0-3600.0s). It is readable and writable.                                                                                                    |
|             |       |   | When VFD DEC time 1 is set to a value rather than 0 through the PLC card DEC                                                                                                    |

|                |                 |                                                                                                  | time 1 specified by the value is forcibly<br>used (P00.12 is invalid). When VFD DEC<br>time 1 is set to 0 through the PLC card,<br>DEC time 1 (P00.12) set through the VFD<br>keypad is used. |
|----------------|-----------------|--------------------------------------------------------------------------------------------------|----------------------------------------------------------------------------------------------------|
|                |                 |                                                                                                  | -1000–1000 (corresponding to<br>-100.0–100.0%). It is readable and<br>writable.                                                                                                    |
| C_FID_GV_3     | 07012           | ,                                                                                                | To enable the PLC card to set the VFD PID reference value, set P00.00 to a value rather than 2, P00.06=7 and P09.00=11.                                                                       |
| C_PID_FB_S     | D7610           | /                                                                                                | -1000–1000 (corresponding to<br>-100.0–100.0%). It is readable and<br>writable.                                                                                                    |
|                | D7613           |                                                                                                  | To enable the PLC card to set the VFD<br>PID feedback value, set P00.00 to a value<br>rather than 2, P00.06=7 and P09.02=9.                                                                   |
|                |                 |                                                                                                  | 0–1000 (corresponding to 0–100.0%). It is readable and writable.                                                                                                    |
| C_VF_SET D7624 | /               | To enable the PLC card to set the VFD VF voltage, set P04.00=5 (user-defined V/F) and P04.27=12. |                                                                                                    |
| C_UP_FRQ       | D7625           | /                                                                                                | Frequency upper limit. Reserved.                                                                                                    |
|                |                 |                                                                                                  | 0–0x3F. It is read only.                                                                                                    |
| C_DiState      | C_DiState D7631 | P27.22                                                                                           | PLC card switching input terminal status.<br>Bit6–Bit0 represent PS6–PS1<br>respectively.                                                                                                    |
|                |                 |                                                                                                  | 0–0x3. It is read only.                                                                                                    |
| C_DoState      | D7632           | P27.23                                                                                           | PLC card switching output terminal status.<br>Bit0 represents PR01, and Bit1 represents<br>PR02.                                                                                              |

# 4.6 Interfaces for viewing function parameters and VFD status

### 1. Viewing function parameters

The VFD opens function groups P17 and P18 and certain variables in groups P19 and P27 for the PLC card.You can use Auto Station interfaces to check VFD function parameters (the interfaces vary depending on the actual product development).

The following table lists the interfaces for viewing GD350 function parameters. For details about the function parameters, see GD350 operation manual.

| Auto Station   | D element   | VFD    | Interface description                                                                        |
|----------------|-------------|--------|----------------------------------------------------------------------------------------------|
| variable name  | 2 010110111 | code   |                                                                                              |
| I_SetFrq       | D7400       | P17.00 | Set frequency of the VFD. It is read only.                                                   |
| I_OutputFrq    | D7401       | P17.01 | Output frequency of the VFD. It is read only.                                                |
| I_LineSetFrq   | D7402       | P17.02 | Ramp reference frequency of the VFD. It is read only.                                        |
| I_DoState      | D7404       | P17.13 | Digital output terminal status of the VFD.<br>It is read only.                               |
| I_TorqSet      | D7405       | P17.15 | Torque reference value of the VFD. It is read only.                                          |
| I_CounterVal   | D7406       | P17.18 | Count value of the VFD. It is read only.                                                     |
| I_HDIA_Frq     | D7410       | P17.21 | HDIA input frequency of the VFD. It is read only.                                            |
| I_HDIB_Frq     | D7411       | P17.22 | HDIB input frequency of the VFD. It is read only.                                            |
| I_PID_Set      | D7412       | P17.23 | PID reference value. It is read only.                                                        |
| I_PID_Feedback | D7413       | P17.24 | PID feedback value. It is read only.                                                         |
| I_PID_Output   | D7414       | P17.38 | Process PID output. It is read only.                                                         |
| I_EncoderFrq   | D7415       | P18.00 | Actual frequency of the encoder. It is read only.                                            |
| I_CardEnable   | D7416       | P27.00 | Indicates whether to enable the PLC card<br>function, which is reserved. It is read<br>only. |

Table 4.7 Interfaces for viewing function parameters(group 1)

Table 4.7 Interfaces for viewing function parameters(group 2)

| Auto Station<br>interface<br>variable name | D element | VFD<br>function<br>code | Interface description                                                    |
|--------------------------------------------|-----------|-------------------------|--------------------------------------------------------------------------|
| I_OutputVolt                               | D7500     | P17.03                  | Output voltage. It is read only.                                         |
| I_OutputCurrent                            | D7501     | P17.04                  | Output current. It is read only.                                         |
| I_MotorRpm                                 | D7502     | P17.05                  | Motor speed. It is read only.                                            |
| I_TorqCurrent                              | D7503     | P17.06                  | Torque current. It is read only.                                         |
| I_MagCurrent                               | D7504     | P17.07                  | Exciting current. It is read only.                                       |
| I_MotorPower                               | D7505     | P17.08                  | Motor power. It is read only.                                            |
| I_OutputTorq                               | D7506     | P17.36                  | Output torque. It is read only.                                          |
| I_EstMotorFrq                              | D7507     | P17.10                  | Estimated motor frequency. It is read only.                              |
| I_DC_Volt                                  | D7508     | P17.11                  | DC bus voltage. It is read only.                                         |
| I_LineSpeed                                | D7509     | P17.16                  | Linear speed. It is read only.                                           |
| I_PowerFactor                              | D7510     | P17.25                  | Motor power factor. It is read only.                                     |
| I_CurRuntime                               | D7511     | P17.26                  | Current running time. It is read only.                                   |
| I_CurStage                                 | D7512     | P17.27                  | Simple PLC and current step number of multi-step speed. It is read only. |
| I_SynMagAngle                              | D7513     | P17.29                  | Pole angle of open-loop synchronous motor. It is read only.              |
| I_MagCurSet                                | D7514     | P17.33                  | Exciting current reference. It is read only.                             |
| I_TorqCurSet                               | D7515     | P17.34                  | Torque current reference. It is read only.                               |
| I_LineAC_Cur                               | D7516     | P17.35                  | AC incoming current. It is read only.                                    |
| I_MotorOutTorq                             | D7517     | P17.09                  | Motor output torque. It is read only.                                    |
| I_CtrlMode                                 | D7545     | P17.40                  | Motor control mode. It is read only.                                     |
| I_TorqUpElec                               | D7546     | P17.41                  | Electromotion torque upper limit. It is read only.                       |
| I_TorqUpGen                                | D7547     | P17.42                  | Braking torque upper limit. It is read only.                             |

| Auto Station<br>interface<br>variable name | D element | VFD<br>function<br>code | Interface description                                                        |
|--------------------------------------------|-----------|-------------------------|------------------------------------------------------------------------------|
| I_TorqFrqUpFwd                             | D7548     | P17.43                  | Frequency upper limit of forward running in torque control. It is read only. |
| I_TroqFrqUpRev                             | D7549     | P17.44                  | Frequency upper limit of reverse running in torque control. It is read only. |

#### 2. Viewing temperatures and faults

The VFD allows the PLC card to read temperature display, power class, and fault display. You can use the Auto Station interfaces to view the information (the interfaces vary depending on the actual product development).

The following table lists the interfaces for viewing GD350 temperatures and faults. For details about the function parameters, see GD350 operation manual.

Table 4.8 Interfaces for viewing temperatures and faults

| Auto Station<br>interface<br>variable name | D element | VFD<br>function<br>code | Interface description                                    |
|--------------------------------------------|-----------|-------------------------|----------------------------------------------------------|
| I_T_Sink                                   | D7518     | P07.11                  | Rectifier bridge module temperature. It is read only.    |
| I_T_Invert                                 | D7519     | P07.12                  | Inverting module temperature. It is read only.           |
| I_InvertRuntime                            | D7520     | P07.14                  | Accumulative running time. It is read only.              |
| I_ElectricHigh                             | D7521     | P07.15                  | MSB of VFD electricity consumption. It is read only.     |
| I_ElectricLow                              | D7522     | P07.16                  | LSB of VFD electricity consumption. It is read only.     |
| I_FaultType                                | D7523     | P07.27                  | Type of present fault. It is read only.                  |
| I_FaultRunFrq                              | D7524     | P07.33                  | Running frequency at most recent fault. It is read only. |
| I_FaultLineFrq                             | D7525     | P07.34                  | Ramp reference frequency at most                         |

| Auto Station<br>interface<br>variable name | D element | VFD<br>function<br>code | Interface description                                           |
|--------------------------------------------|-----------|-------------------------|-----------------------------------------------------------------|
|                                            |           |                         | recent fault. It is read only.                                  |
| I_FaultOutVolt                             | D7526     | P07.35                  | Output voltage at most recent fault. It is read only.           |
| I_FaultOutCur                              | D7527     | P07.36                  | Output current at most recent fault. It is read only.           |
| I_FaultDcVolt                              | D7528     | P07.37                  | Bus voltage at most recent fault. It is read only.              |
| I_FaultTemper                              | D7529     | P07.38                  | Max. temperature at most recent fault. It is read only.         |
| I_FaultDi                                  | D7530     | P07.39                  | Input terminal status at most recent fault.<br>It is read only. |
| I_FaultDo                                  | D7531     | P07.40                  | Output terminal status at most recent fault. It is read only.   |

#### 3. Viewing VFD current status and parameters

The VFD allows the Auto Station to invoke the VFD status and some other parameters, some of which are the same as corresponding parameters in group P17.

Table 4.9 Interface for viewing VFD current status and parameters

| Auto Station<br>interface<br>variable name | D element | VFD<br>function<br>code | Interface description          |
|--------------------------------------------|-----------|-------------------------|--------------------------------|
|                                            | D7532     | /                       | VFD status 1. It is read only. |
|                                            |           |                         | 1: In forward running          |
| I_InvtState1                               |           |                         | 2: In reverse running          |
|                                            |           |                         | 3: Stopped                     |
|                                            |           |                         | 4: Faulty                      |
|                                            |           |                         | 5: PoFF                        |
| I_InvtState2                               | D7533     | /                       | VFD status 2. It is read only. |

| Auto Station<br>interface<br>variable name | D element | VFD<br>function<br>code | Interface description                                                                                                    |
|--------------------------------------------|-----------|-------------------------|----------------------------------------------------------------------------------------------------|
|                                            |           |                         | Bit0: =0: Not ready to run =1: Ready to run                                                                                                    |
|                                            |           |                         | Bit1–Bit2: =00: Motor 1=01: Motor 2 =10:<br>Motor 3 =11: Motor 4                                                                                             |
|                                            |           |                         | Bit3: =0: Asynchronous motor =1:<br>Synchronous motor                                                                                                    |
|                                            |           |                         | Bit4: =0: No overload alarm =1: Overload<br>alarm                                                                                                    |
|                                            |           |                         | Bit5–Bit6: =00: Keypad-based control<br>=01: Terminal-based control =10:<br>Communication-based control                                                      |
|                                            |           |                         | Bit7: Reserved                                                                                                    |
|                                            |           |                         | Bit8: =0: Speed mode =1: Torque mode                                                                                                    |
|                                            |           |                         | Bit9: =0: Non position mode =1: Position mode                                                                                                    |
|                                            |           |                         | Bit10–Bit11: =00: Without-PG vector<br>control mode 0 =01: Without-PG vector<br>control mode 1 =10: Closed-loop vector<br>control mode =11: V/F control mode |
|                                            |           |                         | Bit12–Bit15: Reserved                                                                                                    |
| I_InvtErrCode                              | D7534     | /                       | VFD fault code. It is read only.                                                                                                    |

# 4.7 PLC-defined fault interface

The PLC card defines 10 faults that can be used for the secondary development on the Auto Station. These PLC-defined faults will be sent back to the VFD and shown as external faults on the VFD panel. The symbol for these faults is C\_P\_Err (DSP fault code display also synchronized). See the following table for the faults.

| Auto Station<br>interface<br>variable name | D element | VFD<br>function<br>code | Interface description                                                                |
|--------------------------------------------|-----------|-------------------------|--------------------------------------------------------------------------------------|
|                                            |           |                         | PLC-defined fault on the PLC card. It is readable and writable.                      |
|                                            |           |                         | 0: No fault (fault cleared)                                                          |
|                                            | D7611     |                         | 1: PLC Card-defined fault 1                                                          |
|                                            |           |                         | 2: PLC Card-defined fault 2                                                          |
|                                            |           | /                       | 3: PLC Card-defined fault 3                                                          |
|                                            |           |                         | 4: PLC Card-defined fault 4                                                          |
| C P Err                                    |           |                         | 5: PLC Card-defined fault 5                                                          |
|                                            |           |                         | 6: PLC Card-defined fault 6                                                          |
|                                            |           |                         | 7: PLC Card-defined fault 7                                                          |
|                                            |           |                         | 8: PLC Card-defined fault 8                                                          |
|                                            |           |                         | 9: PLC Card-defined fault 9                                                          |
|                                            |           |                         | 10: PLC Card-defined fault 10                                                        |
|                                            |           |                         | The C_P_Err fault code ranges from 1 to 10. A fault code greater than 10 is invalid. |

The VFD stops once a PLC Card-defined fault occurs. To resume the running, reset the fault (the method for handling a PLC Card-defined fault is similar to that for handling a VFD fault.) Pay attention to the following during programming: If the fault condition disappears, remove the fault immediately; otherwise, reset cannot be performed. The VFD only displays one fault, which means that the VFD does not report another fault when the VFD has reported one fault.

# 4.8 Interfaces for writing data

The VFD provides a group of parameters configurable so that you can enable the VFD to write data to the PLC card.

You can write data to the parameters on the PLC card by setting VFD P27 function codes (that is, you can invoke P27 function code interfaces through the Auto Station to assign values to variables.) You can define 10 interfaces for writing data to the PLC card.

Table 4.11 Interfaces for writing data to the PLC card

| Auto Station<br>interface<br>variable name | D element | VFD<br>function<br>code | Interface description                                                |
|--------------------------------------------|-----------|-------------------------|----------------------------------------------------------------------|
| I_WrP1                                     | D7535     | P27.01                  | Value that the VFD writes to WrP1 on the PLC card. It is read only.  |
| I_WrP2                                     | D7536     | P27.02                  | Value that the VFD writes to WrP2 on the PLC card. It is read only.  |
| I_WrP3                                     | D7537     | P27.03                  | Value that the VFD writes to WrP3 on the PLC card. It is read only.  |
| I_WrP4                                     | D7538     | P27.04                  | Value that the VFD writes to WrP4 on the PLC card. It is read only.  |
| I_WrP5                                     | D7539     | P27.05                  | Value that the VFD writes to WrP5 on the PLC card. It is read only.  |
| I_WrP6                                     | D7540     | P27.06                  | Value that the VFD writes to WrP6 on the PLC card. It is read only.  |
| I_WrP7                                     | D7541     | P27.07                  | Value that the VFD writes to WrP7 on the PLC card. It is read only.  |
| I_WrP8                                     | D7542     | P27.08                  | Value that the VFD writes to WrP8 on the PLC card. It is read only.  |
| I_WrP9                                     | D7543     | P27.09                  | Value that the VFD writes to WrP9 on the PLC card. It is read only.  |
| I_WrP10                                    | D7544     | P27.10                  | Value that the VFD writes to WrP10 on the PLC card. It is read only. |

# 4.9 Interfaces for monitoring PLC card data

The VFD provides a group of function codes for the PLC card to monitor PLC card data.

You can perform secondary development on the Auto Station to send to-be-monitored PLC card data to Auto Station programming interfaces corresponding to P27. The VFD can monitor the data through P27. A total of 10 Auto Station interfaces can be defined.

| Auto Station<br>interface<br>variable name | D element | VFD<br>function<br>code | Interface description                                          |
|--------------------------------------------|-----------|-------------------------|----------------------------------------------------------------|
| C_MoP1                                     | D7614     | P27.12                  | MoP1 value monitored by the VFD. It is readable and writable.  |
| C_MoP2                                     | D7615     | P27.13                  | MoP2 value monitored by the VFD. It is readable and writable.  |
| C_MoP3                                     | D7616     | P27.14                  | MoP3 value monitored by the VFD. It is readable and writable.  |
| C_MoP4                                     | D7617     | P27.15                  | MoP4 value monitored by the VFD. It is readable and writable.  |
| C_MoP5                                     | D7618     | P27.16                  | MoP5 value monitored by the VFD. It is readable and writable.  |
| C_MoP6                                     | D7619     | P27.17                  | MoP6 value monitored by the VFD. It is readable and writable.  |
| C_MoP7                                     | D7620     | P27.18                  | MoP7 value monitored by the VFD. It is readable and writable.  |
| C_MoP8                                     | D7621     | P27.19                  | MoP8 value monitored by the VFD. It is readable and writable.  |
| C_MoP9                                     | D7622     | P27.20                  | MoP9 value monitored by the VFD. It is readable and writable.  |
| C_MoP10                                    | D7623     | P27.21                  | MoP10 value monitored by the VFD. It is readable and writable. |

# 4.10 RUN/STOP switch and PLC card running status

The RUN/STOP switch on the PLC card is used to start or stop the PLC program and does not affect PLC program download. If the switch is turned to STOP, the PLC program is stopped. If the switch is turned to RUN, the PLC program runs. The status can be viewed through P27.11. If the switch is turned from RUN to STOP, the control command given to the VFD is cleared (if the VFD is running, the VFD stops at this situation), hardware output (including VFD AO1/AO2/RO1/RO2/Y1/Y2 and PLC card PR01/PR02/AO1/External fault) is cleared. If the switch is turned from STOP to RUN, output is executed with a delay of 0.5s.

Table 4.13 Description of SW1 on the PLC card

Auto Station programming interfaces

| SW1  | Function               | Description                                                                                                   |
|------|------------------------|----------------------------------------------------------------------------------------------------|
| RUN  | To run PLC<br>programs | PLC programs are executed. If the switch is turned from STOP to RUN, output is executed with a delay of 0.5s. |
| STOP | To sto PLC<br>programs | Stopping PLC programs will clear<br>PLC output.                                                               |

Output of the PLC card indicates the control command that the PLC card sends to the VFD.

Hardware output includes VFD AO1/AO2/RO1/RO2/Y1/Y2 and PLC card PR01/PR02/AO1/External fault.

1. If the RUN/STOP switch is turned to STOP: if the Auto Station is being used for monitoring now, the RUN button on the Auto Station is invalid and turned to the STOP state; if the RUN/STOP button on the Auto Station is turned to STOP during the online monitoring debugging, PLC programs are suspended, PLC output is cleared, and the VFD coasts to stop.

2. If the RUN/STOP switch is turned to RUN: if the Auto Station is being used for monitoring now, the RUN/STOP button on the Auto Station is valid and turned to the RUN state; PLC programs resume running, but the hardware PLC output activates with a delay of 0.5s, and the running command that is given to the VFD again (the VFD not in running protection state) also activates with a delay of 0.5s.

The correct operation procedure is as follows: Before downloading programs from the Auto Station to the PLC card, turn the RUN/STOP switch on the PLC card to STOP. After the download, turn the RUN/STOP switch on the PLC card to RUN. In addition, you can debug code online and perform monitoring and use the RUN/STOP button on the Auto Station to perform control the output of the PLC card.

You can enable the monitoring mode of the Auto Station or check the value of VFD function

code P27.11 to view the running status of the PLC card.

Table 4.12 Interface for viewing the running status of the PLC card

| Auto Station<br>interface<br>variable name | D element | VFD<br>function<br>code | Interface description                                                                                   |
|--------------------------------------------|-----------|-------------------------|----------------------------------------------------------------------------------------------------|
| C_RunStopState                             | D7630     | P27.11                  | It displays the current running status of<br>the PLC card. It is read only.<br>0: Stopped<br>1: Running |
## 4.11 DP/CANopen/PN communication channel

The VFD uses function code P27.26 to control the data volume (send by 2 groups) exchanged between the PLC card and VFD to reduce communication time. By default, P27.26 is 0x03, indicating only the data exchanged through the interfaces mentioned earlier is involved. If you want to enable the DP/CANopen/PN communication channel for the PLC card, change the value of P27.26 accordingly.

| Function         | Function                                                                   | Description                                                                                                    | Default         | Modify |
|------------------|----------------------------------------------------------------------------|----------------------------------------------------------------------------------------------------|-----------------|--------|
| code             | name                                                                       | Decemption                                                                                                    | Doradit         | mouny  |
| Function<br>code | Function<br>name<br>Length of data<br>sent from the<br>PLC card and<br>PZD | Description<br>0x00–0x28<br>Ones place: Volume of data sent<br>from the PLC card. The number of<br>variables in the sending table is<br>12*Ones place.<br>3: VFD send 24+60 variables,<br>while PLC card send 36 variables.<br>This value indicates the default<br>variable transfer method of<br>GD350.<br>5: VFD send 48+60 variables,<br>while PLC card send 60 variables.                                                                          | Default<br>0x03 | Modify |
|                  | PZD<br>communication<br>object                                             | <ul> <li>while PLC card send 60 variables.</li> <li>This value indicates the PLC card</li> <li>on GD350 communicates with the</li> <li>DP/CANopen/PN card by using</li> <li>(24+24) PZDs.</li> <li>8: VFD send 96+96 variables,</li> <li>while PLC card send 96 variables.</li> <li>If this value is used, all variables</li> <li>(including reserved variables) are</li> <li>transferred mutually.</li> <li>You can set the volume of data</li> </ul> |                 |        |

Table 4.13 Description of function code P27.26

| Function | Function | Description                        | Default | Madify |
|----------|----------|------------------------------------|---------|--------|
| code     | name     | Description                        | Derault | wouny  |
|          |          | sent from the PLC card to another  |         |        |
|          |          | value, but you need to know the    |         |        |
|          |          | corresponding variables. Setting   |         |        |
|          |          | the ones place to another value    |         |        |
|          |          | only changes the PLC sending       |         |        |
|          |          | table data quantity (12*Ones       |         |        |
|          |          | place), which means the VFD        |         |        |
|          |          | send 24 + 60 variables by default. |         |        |
|          |          | Tens place: Communication card     |         |        |
|          |          | with which the PLC card            |         |        |
|          |          | exchanges PZDs. (It is valid only  |         |        |
|          |          | when the ones place is 5.)         |         |        |
|          |          | 0: DP card                         |         |        |
|          |          | 1: CANopen card                    |         |        |
|          |          | 2: PN card                         |         |        |
|          |          | Note: P27.26 can be changed at     |         |        |
|          |          | any time, but the change takes     |         |        |
|          |          | effect only after re-power on.     |         |        |

The following describes the communication channel between the PLC card and DP/CANopen/PN card. The PLC card defines two groups of PZD channel, used for writing and read, and each group has 24 PZD channels. The writing channels are used to send data from the DP/CANopen/PN card to the PLC card for secondary programming and then send the processed data to the VFD. The reading channels are used to send data from the VFD to the PLC card for secondary programming and then send the processed data to the VFD. The following figure shows how the data is transferred.

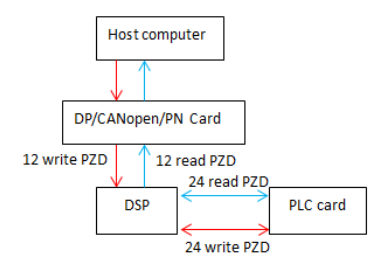

Figure 4.11 Data transfer between the PLC card and DP/CANopen/PN card

As shown in the figure, the host computer sends data by using the writing channels.

① The host computer sends data to the DP/CANopen/PN card.

② After parsing the data from the host computer, the DP/CANopen/PN card encapsulates the data into frames and sends the frames to PZD1–12 on the DSP. This group of PZD are transferred to the corresponding elements D7424–D7435 (corresponding to Auto Station interface variables I\_WrSend\_PZD1–I\_WrSend\_PZD12) on the PLC card.

③ You can use the Auto Station to perform secondary programming on D7424–D7435 (corresponding Auto Station interface variables I\_WrSend\_PZD1–I\_WrSend\_PZD12) on the PLC card. After the processing, the data is sent to D7636–D7647 (corresponding to Auto Station interface variables C\_WrRece\_PZD1–C\_WrRece\_PZD12). Then the PLC card sends this group of D elements to the DP/CANopen/PN card parsing program on the DSP for parsing.

As shown in the figure, the host computer receives data by using the reading channels.

① The DSP sends data to the PLC card by using D7436–D7447 (corresponding to Auto Station interface variables I\_RdSend\_PZD1–I\_RdSend\_PZD12).

② You can use the Auto Station to perform secondary programming on D7436–D7447 (corresponding to Auto Station interface variables I\_RdSend\_PZD1–I\_RdSend\_PZD12). After the processing, the data is sent to D7648–D7659 (corresponding to Auto Station interface variables C\_RdRece\_PZD1–C\_RdRece\_PZD12). Then the PLC card sends this group of D elements to the DSP channels for communication with the DP/CANopen/PN card.

③ After receiving the data, the DP/CANopen/PN card sends the data to the host computer.

The following table describes the channel interfaces.

| Table 4.13 PZ | D writing | channel | interfaces |
|---------------|-----------|---------|------------|
|---------------|-----------|---------|------------|

| Auto Station<br>interface variable<br>name | D element | VFD<br>function<br>code | Interface description                                                            |
|--------------------------------------------|-----------|-------------------------|----------------------------------------------------------------------------------|
| I_WrSend_PZD1                              | D7424     | /                       | Control word (CW), which is the first<br>PZD sent from the DP/CANopen/PN<br>card |
| I_WrSend_PZD2                              | D7425     | /                       | PZD2 sent from the DP/CANopen/PN card                                            |
| I_WrSend_PZD3                              | D7426     | /                       | PZD3 sent from the DP/CANopen/PN card                                            |
| I_WrSend_PZD4                              | D7427     | /                       | PZD4 sent from the DP/CANopen/PN card                                            |
| I_WrSend_PZD5                              | D7428     | /                       | PZD5 sent from the DP/CANopen/PN card                                            |
| I_WrSend_PZD6                              | D7429     | /                       | PZD6 sent from the DP/CANopen/PN card                                            |
| I_WrSend_PZD7                              | D7430     | /                       | PZD7 sent from the DP/CANopen/PN card                                            |
| I_WrSend_PZD8                              | D7431     | /                       | PZD8 sent from the DP/CANopen/PN card                                            |
| I_WrSend_PZD9                              | D7432     | /                       | PZD9 sent from the DP/CANopen/PN card                                            |
| I_WrSend_PZD10                             | D7433     | /                       | PZD10 sent from the DP/CANopen/PN card                                           |
| I_WrSend_PZD11                             | D7434     | /                       | PZD11 sent from the DP/CANopen/PN card                                           |
| I_WrSend_PZD12                             | D7435     | /                       | PZD12 sent from the DP/CANopen/PN card                                           |
| C_WrRece_PZD1                              | D7636     | /                       | CW sent to the VFD                                                               |
| C_WrRece_PZD2                              | D7637     | /                       | PZD2 sent to the VFD                                                             |

| Auto Station<br>interface variable<br>name | D element | VFD<br>function<br>code | Interface description |
|--------------------------------------------|-----------|-------------------------|-----------------------|
| C_WrRece_PZD3                              | D7638     | /                       | PZD3 sent to the VFD  |
| C_WrRece_PZD4                              | D7639     | /                       | PZD4 sent to the VFD  |
| C_WrRece_PZD5                              | D7640     | /                       | PZD5 sent to the VFD  |
| C_WrRece_PZD6                              | D7641     | /                       | PZD6 sent to the VFD  |
| C_WrRece_PZD7                              | D7642     | /                       | PZD7 sent to the VFD  |
| C_WrRece_PZD8                              | D7643     | /                       | PZD8 sent to the VFD  |
| C_WrRece_PZD9                              | D7644     | /                       | PZD9 sent to the VFD  |
| C_WrRece_PZD10                             | D7645     | /                       | PZD10 sent to the VFD |
| C_WrRece_PZD11                             | D7646     | /                       | PZD11 sent to the VFD |
| C_WrRece_PZD12                             | D7647     | /                       | PZD12 sent to the VFD |

**Note:** The preceding parameters require the setting of function groups P15 and P16. For details, see *INVT communication extension card operation manual* and *Goodrive350 Series High-performance Multi-function Inverter*. For example, if you want to set the frequency for the VFD through the DP card, set P27.26=0x05 and P15.02=1, and set PZD2 to the required value (and pay attention to the decimal place and unit conversion) on the host computer. Then the set frequency is transferred to I\_WrSend\_PZD2 (D7425). If I\_WrSend\_PZD2 (D7425) is directly sent to C\_WrRece\_PZD2 (D7637), the set frequency is enabled on the VFD. If I\_WrSend\_PZD2 (D7425) is sent to C\_WrRece\_PZD2 (D7637) after being processed, the processed set frequency is enabled on the VFD.

| Table 4.14 PZD | reading | channel | interfaces |
|----------------|---------|---------|------------|
|----------------|---------|---------|------------|

| Auto Station<br>interface variable<br>name | D element | VFD<br>function<br>code | Interface description                                      |
|--------------------------------------------|-----------|-------------------------|------------------------------------------------------------|
| I_RdSend_PZD1                              | D7436     | /                       | Status word (SW), which is the first PZD sent from the VFD |
| I_RdSend_PZD2                              | D7437     | /                       | PZD2 sent from the VFD                                     |

| Auto Station<br>interface variable<br>name | D element | VFD<br>function<br>code | Interface description                |
|--------------------------------------------|-----------|-------------------------|--------------------------------------|
| I_RdSend_PZD3                              | D7438     | /                       | PZD3 sent from the VFD               |
| I_RdSend_PZD4                              | D7439     | /                       | PZD4 sent from the VFD               |
| I_RdSend_PZD5                              | D7440     | /                       | PZD5 sent from the VFD               |
| I_RdSend_PZD6                              | D7441     | /                       | PZD6 sent from the VFD               |
| I_RdSend_PZD7                              | D7442     | /                       | PZD7 sent from the VFD               |
| I_RdSend_PZD8                              | D7443     | /                       | PZD8 sent from the VFD               |
| I_RdSend_PZD9                              | D7444     | /                       | PZD9 sent from the VFD               |
| I_RdSend_PZD10                             | D7445     | /                       | PZD10 sent from the VFD              |
| I_RdSend_PZD11                             | D7446     | /                       | PZD11 sent from the VFD              |
| I_RdSend_PZD12                             | D7447     | /                       | PZD12 sent from the VFD              |
| C_RdRece_PZD1                              | D7648     | /                       | SW sent to the DP/CANopen/PN card    |
| C_RdRece_PZD2                              | D7649     | /                       | PZD2 sent to the DP/CANopen/PN card  |
| C_RdRece_PZD3                              | D7650     | /                       | PZD3 sent to the DP/CANopen/PN card  |
| C_RdRece_PZD4                              | D7651     | /                       | PZD4 sent to the DP/CANopen/PN card  |
| C_RdRece_PZD5                              | D7652     | /                       | PZD5 sent to the DP/CANopen/PN card  |
| C_RdRece_PZD6                              | D7653     | /                       | PZD6 sent to the DP/CANopen/PN card  |
| C_RdRece_PZD7                              | D7654     | /                       | PZD7 sent to the DP/CANopen/PN card  |
| C_RdRece_PZD8                              | D7655     | /                       | PZD8 sent to the DP/CANopen/PN card  |
| C_RdRece_PZD9                              | D7656     | /                       | PZD9 sent to the DP/CANopen/PN card  |
| C_RdRece_PZD10                             | D7657     | /                       | PZD10 sent to the DP/CANopen/PN card |
| C_RdRece_PZD11                             | D7658     | /                       | PZD11 sent to the DP/CANopen/PN card |
| C_RdRece_PZD12                             | D7659     | /                       | PZD12 sent to the DP/CANopen/PN card |

**Note:** The preceding parameters require the setting of function groups P15 and P16. For details, see *INVT communication extension card operation manual* and *Goodrive350 Series High-performance Multi-function Inverter.* For example, if you want to enable the DP card to read the set frequency of the VFD, set P27.26=0x05 and P15.13=2. Then the VFD transfers the set frequency to I\_RdSend\_PZD2 (D7437). If I\_RdSend\_PZD2 (D7437) is directly sent to C\_RdRece\_PZD2 (D7649), the set frequency of the VFD is read from PZD2 of the host computer. If I\_RdSend\_PZD2 (D7437) is sent to C\_RdRece\_PZD2 (D7649) after being processed, the processed set frequency of the VFD is read from PZD2 of the host computer.

#### 4.12 RS485 communication and power-outage saving

#### 1. RS485 communication

The PLC card designs a channel of RS485 communication, for which you can set the parameters such as master/slave mode, port number, and baud rate through the Auto Station. In addition, the Auto Station allows Modbus-RTU communication. For details about Modbus-RTU, see *Goodrive350 Series High-performance Multi-function Inverter* or visit the Internet for related reference.

For details about RS485 communication, see chapter 5 for typical RS485 communication case or see IVC Series Micro-PLC Programming Manual developed by INVT Auto-Control.

#### 2. Power-outage saving

The PLC card provides a power-outage saving zone (flash memory) about 1K words. When encountering a power outage, the VFD sends a power outage signal to the PLC card. After receiving the signal, the PLC card saves data about the elements in the power-outage saving range already specified on the Auto Station (note that the power-outage saving range can take effect only after being downloaded to the PLC card). After re-power on, the data about the elements in the power-outage saving range is automatically read and restored to the corresponding elements. The power-outage saving function is applicable to the M, S, D, and C elements.

**Note:** The power-outage saving function is not applicable to D7400–D7699, which are variables exchanged with the VFD. To protect the values of D7400–D7695 at a power outage, assign the values of this segment to other 7700 D elements in advance, and enable power-outage saving for the D elements assigned with these values. After re-power on, you can assign these values that are saved at power outage to D7400–D7699.

The method for configuring the power-outage saving function is as follows:

Double-click **Saving Range** under **System block** in the **Project Manager**. By default, the Auto Station already has a saving range, which can be cleared for new setting. **Note:** The saving range can take effect only after being downloaded to the PLC card.

| <u> </u>        |                                         | Defa                        | ult value |
|-----------------|-----------------------------------------|-----------------------------|-----------|
| Element<br>type | Starting position for<br>saving Element | Number of<br>Elements saved |           |
| M:              | 0                                       | 0                           | Clear     |
| S:              | 0                                       | 0                           | Clear     |
| D:              | 100                                     | 1000 🚔                      | Clear     |
| C:              | 0                                       | 0                           | Clear     |
| T:              | 0                                       | 0                           | Clear     |

Figure 4.12 Setting a saving range

As shown in the preceding figure, the saving range is the 1000 D elements D100–D1099. For details about power-outage saving, see *IVC Series Micro-PLC Programming Manual* developed by INVT Auto-Control.

# 5. Programming cases

## 5.1 For PLC card digital input/output terminals

Requirement: When the PS1 terminal of the PLC card has an input signal, the RO1 terminal of the VFD has output. When both the S2 and S3 terminals of the VFD have an input signal, the RO2 terminal of the VFD has output.

Implementing method: The LD is used for programming.

VFD function code setting: P06.03=44 (RO1 is given by the PLC card) and P06.04=45 (RO2 is given by the PLC card)

The following figure shows the code example and online debugging result:

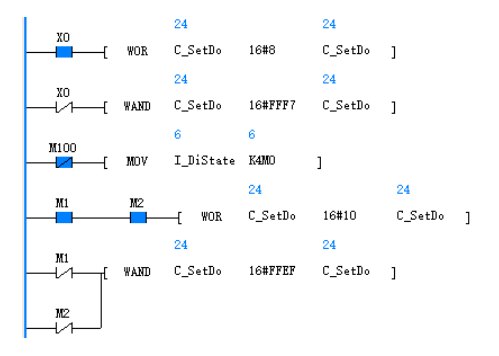

Figure 5.1 Programming case for PLC card digital input/output terminals

#### 5.2 For terminal-based running/fault control

Requirement: When the PS5 terminal on the PLC card has an input signal, the VFD runs forward. When the PS6 terminal on the PLC card has an input signal, the VFD runs reversely. When a fault occurs, the fault can be reset through input to the S3 terminal on the VFD. When the S4 terminal on the VFD has input, external PLC fault 5 occurs.

Implementing method: The LD is used for programming. The programming logic is as follows: Run forward=PS5, Run reversely=(!PS5)&PS6, Decelerate to stop=(!PS5)&(!PS6), External fault 5=S4, Fault reset=(!S4)&S3

VFD function code setting: P00.01=2, P00.02=4, P00.06=a value ensuring the set frequency is not 0

The following figure shows the code example and partial testing result (about fault occurring):

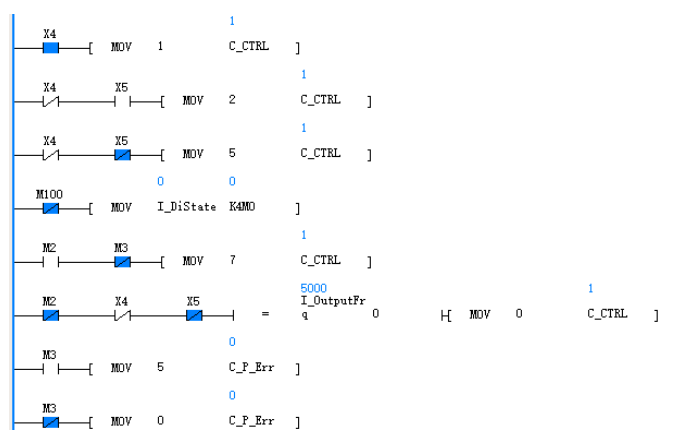

Figure 5.2 Programming case for terminal-based running/fault control

#### 5.3 For multi-step setting and running

Requirement: An unsigned 16-bit variable APPLE is defined, which increases by 1 circularly (rang: 0–65535).

When APPLE < 10000, multi-step speed 0 is used.

When 10000 ≤ APPLE < 20000, multi-step speed 1 is used.

When 20000 ≤ APPLE < 30000, multi-step speed 2 is used.

When 30000 ≤ APPLE < 40000, multi-step speed 3 is used.

When 40000 ≤ APPLE < 50000, multi-step speed 4 is used.

When 50000 ≤ APPLE, multi-step speed 5 is used.

The variable APPLE is saved to P27.12 so that the VFD can monitor the value change. When the S1 terminal on the VFD has input, the VFD runs. When the PS1 terminal on the PLC card has input, the PRO1 and PRO2 terminals on the PLC card have output.

Implementing method: The LD is used for programming. Add a line to the global variable table and set the element (for example, D1000) corresponding to APPLE. Note that an element among D7400–D7699 cannot be used.

| 😫 Global variable table 📴 MAIN |               |                |                       |  |  |  |  |
|--------------------------------|---------------|----------------|-----------------------|--|--|--|--|
|                                | Variable Name | Variable addr. | Comments              |  |  |  |  |
| 290                            | APPLE         | D1000          | User Defined variable |  |  |  |  |

Figure 5.3 Defining a global variable APPLE

VFD function code setting: P00.01=2, P00.02=4, P00.06=6, multi-step speed settings in P10

The following figure shows the code example and partial testing result:

| 1 |   | 1100         |             |                                      | 27721                                                                      |                                      | 277         | 21  |   |             |   |
|---|---|--------------|-------------|--------------------------------------|----------------------------------------------------------------------------|--------------------------------------|-------------|-----|---|-------------|---|
|   |   | -100<br>-100 | T           | ADD                                  | APPLE                                                                      | 1                                    | APP         | LE  | ] |             |   |
|   |   |              |             |                                      | 27721                                                                      | 27721                                |             |     |   |             |   |
|   |   |              | ł           | MOV                                  | APPLE                                                                      | C_MoP1                               | ]           |     |   |             |   |
|   |   |              | 277         | 21                                   |                                                                            |                                      |             |     |   | 3           |   |
|   | ł | >=           | APP         | LE                                   | 0                                                                          | ⊢⊢+⊢                                 | -[          | MOV | 1 | C_MFrq      | ] |
|   |   |              | 277         | 21                                   |                                                                            |                                      |             |     |   | 3           |   |
|   | ł | >=           | APP         | LE                                   | 16#2710                                                                    | ⊢+†⊢                                 | -[          | MOV | 2 | C_MFrq      | ] |
|   |   |              | 277         | 21                                   |                                                                            |                                      |             |     |   | 3           |   |
|   | ł | >=           | APP         | LE                                   | 16#4E20                                                                    | ⊢⊣↑⊢                                 | -[          | MOV | 3 | C_MFrq      | 1 |
|   |   |              | 277         | 21                                   |                                                                            |                                      |             |     |   | 3           |   |
|   | ł | >=           | APP         | LE                                   | 16#7530                                                                    | ⊢⊣↑⊢                                 | -[          | MOV | 4 | C_MFrq      | 1 |
|   |   |              | 277         | 21                                   |                                                                            |                                      |             |     |   | 3           |   |
|   | ł | >=           | APP         | LE                                   | 16#9C40                                                                    | ⊢⊣↑⊢                                 | -[          | MOV | 5 | C_MFrq      | 1 |
|   |   |              | 277         | 21                                   |                                                                            |                                      |             |     |   | 3           |   |
|   | ł | >=           | APP         | LE                                   | 16#C350                                                                    | <u>⊢</u> †⊢_                         | -[          | MOV | 6 | C_MFrq      | 1 |
|   |   |              |             |                                      | 1                                                                          | 1                                    |             |     |   |             |   |
|   |   | M100         | -[          | MOV                                  | I_DiState                                                                  | K4MD                                 | ]           |     |   |             |   |
|   |   |              |             |                                      |                                                                            |                                      |             |     |   |             |   |
|   |   | мо           |             |                                      |                                                                            | 1                                    |             |     |   |             |   |
|   |   | -            | -[          | MOV                                  | 1                                                                          | C_CTRL                               | 1           |     |   |             |   |
|   |   |              |             |                                      |                                                                            |                                      | 1           |     |   |             |   |
|   |   | MO           |             |                                      |                                                                            | 1                                    | 1           |     |   |             |   |
|   |   | ₩0<br>1/1    | ٦Ĺ          | MOV                                  | 5                                                                          | 1<br>C_CTRL                          | ]           |     |   |             |   |
|   |   | ₩0<br>—↓⁄1—  | ſ           | MOV                                  | 5<br>2500                                                                  | 1<br>C_CTRL                          | ]           |     |   | 1           |   |
|   |   | ₩0<br>[-/1   | Ĺ           | NOV<br>=                             | 5<br>2500<br>I_SetFrq                                                      | 1<br>C_CTRL<br>O                     | н<br>J      | MOV | 0 | 1<br>C_CTRL | ] |
|   |   | MD<br>       | Ĺ           | NOV<br>=                             | 5<br>2500<br>I_SetFrq<br>OFF                                               | 1<br>C_CTRL<br>O                     | ,<br>ј      | MOV | 0 | 1<br>C_CTRL | ] |
|   |   |              | T<br>L      | MDV<br>=<br>SET                      | 5<br>2500<br>I_SetFrq<br>OFF<br>YO                                         | 1<br>C_CTRL<br>0<br>]                | ,<br>ј<br>н | MOV | 0 | 1<br>C_CTRL | ] |
| ı |   |              | T<br>T      | ndv<br>=<br>set                      | 5<br>2500<br>I_SetFrq<br>OFF<br>YO<br>OFF                                  | 1<br>C_CTRL<br>0<br>]                | ,<br>ј      | MOV | 0 | 1<br>C_CTRL | ] |
| I |   | жо<br>хо     |             | mdv<br>=<br>set<br>set               | 5<br>2500<br>I_SetFrq<br>OFF<br>YO<br>OFF<br>Y1                            | 1<br>C_CTRL<br>0<br>]<br>]           | ,<br>ј      | MOV | 0 | 1<br>C_CTRL | ] |
| 1 |   |              | ۲<br>۲<br>۲ | MDV<br>=<br>SET<br>SET               | 5<br>2500<br>I_SetFrq<br>OFF<br>YO<br>OFF<br>Y1<br>OFF                     | 1<br>C_CTRL<br>0<br>]<br>]           | ,<br>ј      | MOV | 0 | i<br>C_CTRL | ] |
|   |   |              |             | MOV<br>=<br>SET<br>SET<br>RST        | 5<br>2500<br>I_SetFrq<br>0FF<br>Y0<br>0FF<br>Y1<br>0FF<br>Y0               | 1<br>C_CTRL<br>0<br>]<br>]<br>]      | ,<br>1      | моv | 0 | 1<br>C_CTRL | ] |
|   |   |              |             | MOV<br>=<br>SET<br>SET<br>RST        | 5<br>2500<br>I_SetFrq<br>0FF<br>Y0<br>0FF<br>Y1<br>0FF<br>Y0<br>0FF        | 1<br>C_CTRL<br>0<br>]<br>]           | ,<br>ј      | MOV | 0 | 1<br>C_CTRL | ] |
|   |   |              |             | MOV<br>=<br>SET<br>SET<br>RST<br>RST | 5<br>2500<br>0FF<br>Y0<br>0FF<br>Y1<br>0FF<br>Y0<br>0FF<br>Y0<br>0FF<br>Y1 | 1<br>C_CTRL<br>0<br>]<br>]<br>]<br>] | ,<br>1      | MOV | 0 | i<br>C_CTRL | ] |

Figure 5.4 Programming case for multi-step setting and running

As shown in the preceding figure, APPLE may be negative. This is because the system considers the single D element (APPLE) as an integer during the increase and therefore uses signed display. The D elements on the Auto Station can be divided into the integer type and the long integer type, but not the unsigned integer type. The preceding judging zone uses the hex restriction method. No change can be made for the transfer to P27.12 since the data showed in P27.12 is an unsigned number.

#### 5.4 For RS485 communication

Requirement: The bus voltage of 2# VFD can be obtained, the input from Al1 on the PLC card is used to set the frequency for 2# VFD, and PS1 on the PLC card is pressed to run 2# VFD forward. For 3# VFD on the RS485 cable, the output frequency can be read, and the set frequency can be changed and can increase automatically by 1Hz.

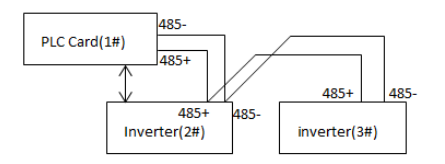

Figure 5.5 PLC card networking example

Implementing method: The LD is used for programming. On the left of the Auto Station, expand **System block**, double-click **Serial port**, select the parameter settings for PLC communication port (1), choose the **Modbus protocol**, and right-click **Modbus setting**. The default setting is **Slave Station**. Change the setting to **Master Station**, set the site number to **1**, and retain other default settings. (Note: For Modbus communication, all other parameters must use default settings except the site number. This is to keep the same protocol for the two sides.) Regarding the hardware, short connect AV on the PLC card to J2, and short connect AVO on the PLC card to the 485+ terminal on the PLC card to the 485+ terminals on 2# VFD and 3# VFD.

VFD function code setting: Set P14.00=2, P00.01=2, and P00.02=4 for 2# VFD. Set P14.00=3 for 3# VFD.

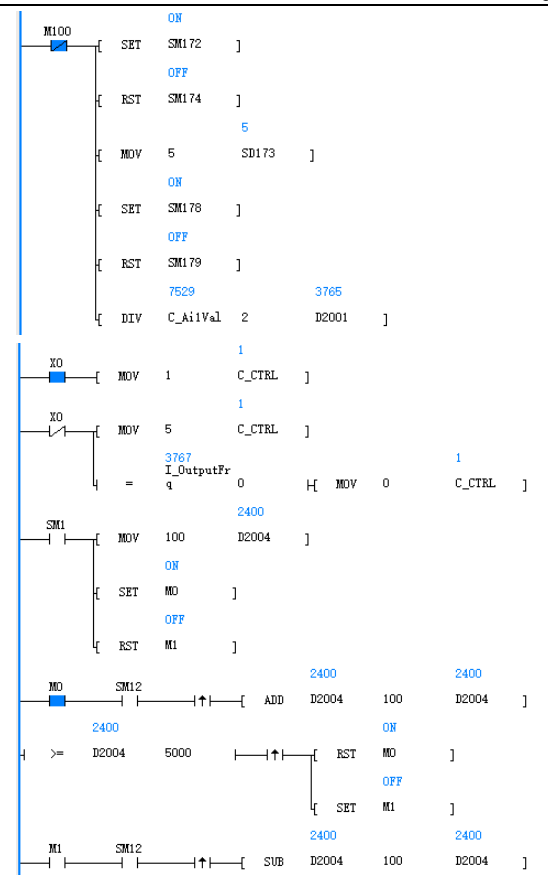

|       | 2400    |     |      |       | ON      |   |       |   |
|-------|---------|-----|------|-------|---------|---|-------|---|
|       | D2004   | 100 | ⊢⊣↑⊢ | [ SET | MD      | ] |       |   |
|       |         |     |      |       | OFF     |   |       |   |
|       |         |     |      | I RST | M1      | ] |       |   |
| 10100 |         |     |      |       |         |   | 5841  |   |
|       | [ MODRW | 1   | 2    | 3     | 16#110B | 1 | D2000 | ] |
|       |         |     |      |       |         |   | 3765  |   |
|       | { MODRW | 1   | 2    | 6     | 16#A    | 1 | D2001 | ] |
|       |         |     |      |       |         |   | 2300  |   |
|       | { MODRW | 1   | 3    | 3     | 16#1101 | 1 | D2003 | ] |
|       |         |     |      |       |         |   | 2400  |   |
|       | ( MODRW | 1   | 3    | 6     | 16#A    | 1 | D2004 | ] |
|       |         |     |      |       |         |   |       |   |

Figure 5.6 Programming case for RS485 communication

# Appendix 1 D elements for exchange between the PLC card and VFD

| Auto Station<br>interface variable<br>name | D element | VFD<br>function<br>code | Interface description                                             |
|--------------------------------------------|-----------|-------------------------|-------------------------------------------------------------------|
| I_SetFrq                                   | D7400     | P17.00                  | Set frequency of the VFD. It is read only.                        |
| I_OutputFrq                                | D7401     | P17.01                  | Output frequency of the VFD. It is read only.                     |
| I_LineSetFrq                               | D7402     | P17.02                  | Ramp reference frequency of the VFD. It is read only.             |
|                                            |           |                         | I_DiState is an unsigned 16-bit number, which is read only.       |
|                                            |           | P17.12                  | Each bit represents a unique switching input terminal on the VFD: |
|                                            |           |                         | Bit0: S1                                                          |
|                                            |           |                         | Bit1: S2                                                          |
|                                            |           |                         | Bit2: S3                                                          |
|                                            |           |                         | Bit3: S4                                                          |
| I_DiState                                  | D7403     |                         | Bit4: S5 (VFD I/O extension card input terminal S5)               |
|                                            |           |                         | Bit5: S6 (VFD I/O extension card input terminal S6)               |
|                                            |           |                         | Bit6: S7 (VFD I/O extension card input terminal S7)               |
|                                            |           |                         | Bit7: S8 (VFD I/O extension card input terminal S8)               |
|                                            |           |                         | Bit8: HDIA (for switching input)                                  |
|                                            |           |                         | Bit9: HDIB (for switching input)                                  |

| Auto Station<br>interface variable<br>name | D element | VFD<br>function<br>code | Interface description                                                                  |
|--------------------------------------------|-----------|-------------------------|----------------------------------------------------------------------------------------|
|                                            |           |                         | Bit10–Bit15: Reserved                                                                  |
| I_DoState                                  | D7404     | P17.13                  | Digital output terminal status of the VFD. It is read only.                            |
| I_TorqSet                                  | D7405     | P17.15                  | Torque reference value of the VFD. It is read only.                                    |
| I_CounterVal                               | D7406     | P17.18                  | Count value of the VFD. It is read only.                                               |
| I Al1                                      | D7407     | P17 19                  | 0.00–10.00V/0.00–20.00mA. It is read only.                                             |
|                                            | 27.101    |                         | VFD analog input terminal Al1, corresponding to 0–1000/0–1000                          |
|                                            |           |                         | -10.00–10.00V. It is read only.                                                        |
| I_AI2                                      | D7408     | P17.20                  | VFD analog input terminal Al2, corresponding to -1000–1000                             |
|                                            |           |                         | 0.00-10.00V/0.00-20.00mA. It is read only.                                             |
| I_AI3                                      | D7409     | P19.09                  | VFD I/O extension card analog<br>input terminal Al3, corresponding<br>to 0–1000/0–1000 |
| I_HDIA_Frq                                 | D7410     | P17.21                  | HDIA input frequency of the VFD. It is read only.                                      |
| I_HDIB_Frq                                 | D7411     | P17.22                  | HDIB input frequency of the VFD. It is read only.                                      |
| I_PID_Set                                  | D7412     | P17.23                  | PID reference value. It is read only.                                                  |
| I_PID_Feedback                             | D7413     | P17.24                  | PID feedback value. It is read only.                                                   |
| I_PID_Output                               | D7414     | P17.38                  | Process PID output. It is read only.                                                   |

| Auto Station<br>interface variable<br>name | D element   | VFD<br>function<br>code | Interface description                                                                        |
|--------------------------------------------|-------------|-------------------------|----------------------------------------------------------------------------------------------|
| I_EncoderFrq                               | D7415       | P18.00                  | Actual frequency of the encoder.<br>It is read only.                                         |
| I_CardEnable                               | D7416       | P27.00                  | Indicates whether to enable the<br>PLC card function, which is<br>reserved. It is read only. |
| I1_Reserve1-7                              | D7417–D7423 | /                       | Reserved.                                                                                    |
| I_WrSend_PZD1                              | D7424       | /                       | CW, which is the first PZD sent from the DP/CANopen/PN card                                  |
| I_WrSend_PZD2                              | D7425       | /                       | PZD2 sent from the<br>DP/CANopen/PN card                                                     |
| I_WrSend_PZD3                              | D7426       | /                       | PZD3 sent from the<br>DP/CANopen/PN card                                                     |
| I_WrSend_PZD4                              | D7427       | /                       | PZD4 sent from the<br>DP/CANopen/PN card                                                     |
| I_WrSend_PZD5                              | D7428       | /                       | PZD5 sent from the<br>DP/CANopen/PN card                                                     |
| I_WrSend_PZD6                              | D7429       | /                       | PZD6 sent from the<br>DP/CANopen/PN card                                                     |
| I_WrSend_PZD7                              | D7430       | /                       | PZD7 sent from the<br>DP/CANopen/PN card                                                     |
| I_WrSend_PZD8                              | D7431       | /                       | PZD8 sent from the<br>DP/CANopen/PN card                                                     |
| I_WrSend_PZD9                              | D7432       | /                       | PZD9 sent from the<br>DP/CANopen/PN card                                                     |
| I_WrSend_PZD10                             | D7433       | /                       | PZD10 sent from the<br>DP/CANopen/PN card                                                    |
| I_WrSend_PZD11                             | D7434       | /                       | PZD11 sent from the<br>DP/CANopen/PN card                                                    |
| I_WrSend_PZD12                             | D7435       | /                       | PZD12 sent from the                                                                          |

| Auto Station<br>interface variable<br>name | D element   | VFD<br>function<br>code | Interface description                        |
|--------------------------------------------|-------------|-------------------------|----------------------------------------------|
|                                            |             |                         | DP/CANopen/PN card                           |
| I_RdSend_PZD1                              | D7436       | /                       | SW, which is the first PZD sent from the VFD |
| I_RdSend_PZD2                              | D7437       | /                       | PZD2 sent from the VFD                       |
| I_RdSend_PZD3                              | D7438       | /                       | PZD3 sent from the VFD                       |
| I_RdSend_PZD4                              | D7439       | /                       | PZD4 sent from the VFD                       |
| I_RdSend_PZD5                              | D7440       | /                       | PZD5 sent from the VFD                       |
| I_RdSend_PZD6                              | D7441       | /                       | PZD6 sent from the VFD                       |
| I_RdSend_PZD7                              | D7442       | /                       | PZD7 sent from the VFD                       |
| I_RdSend_PZD8                              | D7443       | /                       | PZD8 sent from the VFD                       |
| I_RdSend_PZD9                              | D7444       | /                       | PZD9 sent from the VFD                       |
| I_RdSend_PZD10                             | D7445       | /                       | PZD10 sent from the VFD                      |
| I_RdSend_PZD11                             | D7446       | /                       | PZD11 sent from the VFD                      |
| I_RdSend_PZD12                             | D7447       | /                       | PZD12 sent from the VFD                      |
| I1_Reserve8-55                             | D7448-D7495 | /                       | Reserved                                     |
| I_OutputVolt                               | D7500       | P17.03                  | Output voltage. It is read only.             |
| I_OutputCurrent                            | D7501       | P17.04                  | Output current. It is read only.             |
| I_MotorRpm                                 | D7502       | P17.05                  | Motor speed. It is read only.                |
| I_TorqCurrent                              | D7503       | P17.06                  | Torque current. It is read only.             |
| I_MagCurrent                               | D7504       | P17.07                  | Exciting current. It is read only.           |
| I_MotorPower                               | D7505       | P17.08                  | Motor power. It is read only.                |
| I_OutputTorq                               | D7506       | P17.36                  | Output torque. It is read only.              |
| I_EstMotorFrq                              | D7507       | P17.10                  | Estimated motor frequency. It is read only.  |
| I_DC_Volt                                  | D7508       | P17.11                  | DC bus voltage. It is read only.             |

| Auto Station<br>interface variable<br>name | D element | VFD<br>function<br>code | Interface description                                                          |
|--------------------------------------------|-----------|-------------------------|--------------------------------------------------------------------------------|
| I_LineSpeed                                | D7509     | P17.16                  | Linear speed. It is read only.                                                 |
| I_PowerFactor                              | D7510     | P17.25                  | Motor power factor. It is read only.                                           |
| I_CurRuntime                               | D7511     | P17.26                  | Current running time. It is read only.                                         |
| I_CurStage                                 | D7512     | P17.27                  | Simple PLC and current step<br>number of multi-step speed. It is<br>read only. |
| I_SynMagAngle                              | D7513     | P17.29                  | Pole angle of open-loop synchronous motor. It is read only.                    |
| I_MagCurSet                                | D7514     | P17.33                  | Exciting current reference. It is read only.                                   |
| I_TorqCurSet                               | D7515     | P17.34                  | Torque current reference. It is read only.                                     |
| I_LineAC_Cur                               | D7516     | P17.35                  | AC incoming current. It is read only.                                          |
| I_MotorOutTorq                             | D7517     | P17.09                  | Motor output torque. It is read only.                                          |
| I_T_Sink                                   | D7518     | P07.11                  | Rectifier bridge module temperature. It is read only.                          |
| I_T_Invert                                 | D7519     | P07.12                  | Inverting module temperature. It is read only.                                 |
| I_InvertRuntime                            | D7520     | P07.14                  | Accumulative running time. It is read only.                                    |
| I_ElectricHigh                             | D7521     | P07.15                  | MSB of VFD electricity consumption. It is read only.                           |
| I_ElectricLow                              | D7522     | P07.16                  | LSB of VFD electricity consumption. It is read only.                           |

| Auto Station<br>interface variable<br>name | D element | VFD<br>function<br>code | Interface description                                           |
|--------------------------------------------|-----------|-------------------------|-----------------------------------------------------------------|
| I_FaultType                                | D7523     | P07.27                  | Type of present fault. It is read only.                         |
| I_FaultRunFrq                              | D7524     | P07.33                  | Running frequency at most recent fault. It is read only.        |
| I_FaultLineFrq                             | D7525     | P07.34                  | Ramp reference frequency at most recent fault. It is read only. |
| I_FaultOutVolt                             | D7526     | P07.35                  | Output voltage at most recent fault. It is read only.           |
| I_FaultOutCur                              | D7527     | P07.36                  | Output current at most recent fault. It is read only.           |
| I_FaultDcVolt                              | D7528     | P07.37                  | Bus voltage at most recent fault.<br>It is read only.           |
| I_FaultTemper                              | D7529     | P07.38                  | Max. temperature at most recent fault. It is read only.         |
| I_FaultDi                                  | D7530     | P07.39                  | Input terminal status at most recent fault. It is read only.    |
| I_FaultDo                                  | D7531     | P07.40                  | Output terminal status at most recent fault. It is read only.   |
|                                            |           |                         | VFD status 1. It is read only.                                  |
|                                            |           |                         | 1: In forward running                                           |
| I InvtState1                               | D7532     | /                       | 2: In reverse running                                           |
|                                            |           |                         | 3: Stopped                                                      |
|                                            |           |                         | 4: Faulty                                                       |
|                                            |           |                         | 5: PoFF                                                         |
|                                            |           |                         | VFD status 2. It is read only.                                  |
| I_InvtState2                               | D7533     | /                       | Bit0: =0: Not ready to run =1:<br>Ready to run                  |
|                                            |           |                         | Bit1-Bit2: =00: Motor 1=01:                                     |

| Auto Station<br>interface variable<br>name | D element | VFD<br>function<br>code | Interface description                                                                                                    |
|--------------------------------------------|-----------|-------------------------|----------------------------------------------------------------------------------------------------|
|                                            |           |                         | Motor 2 =10: Motor 3 =11:<br>Motor 4                                                                                                    |
|                                            |           |                         | Bit3: =0: Asynchronous motor<br>=1: Synchronous motor                                                                                                    |
|                                            |           |                         | Bit4: =0: No overload alarm =1:<br>Overload alarm                                                                                                    |
|                                            |           |                         | Bit5–Bit6: =00: Keypad-based<br>control =01: Terminal-based<br>control =10:<br>Communication-based control                                                      |
|                                            |           |                         | Bit7: Reserved                                                                                                    |
|                                            |           |                         | Bit8: =0: Speed mode =1:<br>Torque mode                                                                                                    |
|                                            |           |                         | Bit9: =0: Non position mode =1:<br>Position mode                                                                                                    |
|                                            |           |                         | Bit10-Bit11: =00: Without-PG<br>vector control mode 0 =01:<br>Without-PG vector control mode<br>1 =10: Closed-loop vector control<br>mode =11: V/F control mode |
|                                            |           |                         | Bit12–Bit15: Reserved                                                                                                    |
| I_InvtErrCode                              | D7534     | /                       | VFD fault code. It is read only.                                                                                                    |
| I_WrP1                                     | D7535     | /                       | Value that the VFD writes to<br>WrP1 on the PLC card. It is read<br>only.                                                                                       |
| I_WrP2                                     | D7536     | /                       | Value that the VFD writes to<br>WrP2 on the PLC card. It is read<br>only.                                                                                       |
| I_WrP3                                     | D7537     | /                       | Value that the VFD writes to<br>WrP3 on the PLC card. It is read<br>only.                                                                                       |

| Auto Station<br>interface variable<br>name | D element | VFD<br>function<br>code | Interface description                                                              |
|--------------------------------------------|-----------|-------------------------|------------------------------------------------------------------------------------|
| I_WrP4                                     | D7538     | /                       | Value that the VFD writes to WrP4 on the PLC card. It is read only.                |
| I_WrP5                                     | D7539     | /                       | Value that the VFD writes to<br>WrP5 on the PLC card. It is read<br>only.          |
| I_WrP6                                     | D7540     | /                       | Value that the VFD writes to WrP6 on the PLC card. It is read only.                |
| I_WrP7                                     | D7541     | /                       | Value that the VFD writes to WrP7 on the PLC card. It is read only.                |
| I_WrP8                                     | D7542     | /                       | Value that the VFD writes to WrP8 on the PLC card. It is read only.                |
| I_WrP9                                     | D7543     | /                       | Value that the VFD writes to WrP9 on the PLC card. It is read only.                |
| I_WrP10                                    | D7544     | /                       | Value that the VFD writes to WrP10 on the PLC card. It is read only.               |
| I_CtrlMode                                 | D7545     | P17.40                  | Motor control mode. It is read only.                                               |
| I_TorqUpElec                               | D7546     | P17.41                  | Electromotion torque upper limit.<br>It is read only.                              |
| I_TorqUpGen                                | D7547     | P17.42                  | Braking torque upper limit. It is read only.                                       |
| I_TorqFrqUpFwd                             | D7548     | P17.43                  | Frequency upper limit of forward<br>running in torque control. It is<br>read only. |
| I_TroqFrqUpRev                             | D7549     | P17.44                  | Frequency upper limit of reverse                                                   |

| Auto Station<br>interface variable<br>name | D element   | VFD<br>function<br>code | Interface description                                                                                                    |
|--------------------------------------------|-------------|-------------------------|----------------------------------------------------------------------------------------------------|
|                                            |             |                         | running in torque control. It is read only.                                                                                                    |
| I2_Reserve1-10                             | D7550–D7559 | /                       | Reserved                                                                                                    |
| I2_Reserve11-46                            | D7560–D7595 | /                       | Reserved                                                                                                    |
| C_CTRL                                     | D7600       | /                       | 0–10. It is readable and writable.<br>The options are as follows:<br>0: Disable<br>1: Run forward (FWD)<br>2: Run reversely (REV)<br>3: Jog forward<br>4: Jog reversely<br>5: Decelerate to stop<br>6: Coast to stop<br>7: Reset the fault<br>8: Quick and emergency stop |
|                                            |             |                         | 9: Reserved<br>10: Reserved<br>0–16. It is readable and writable.                                                                                                    |
| C_MFrq                                     | D7601       | /                       | The options are as follows:<br>0: Disable<br>1: Multi-step speed 0<br>2: Multi-step speed 1<br>3: Multi-step speed 2<br>4: Multi-step speed 3<br>5: Multi-step speed 4                                                                                                    |

| Auto Station<br>interface variable<br>name | D element | VFD<br>function<br>code | Interface description                                                            |
|--------------------------------------------|-----------|-------------------------|----------------------------------------------------------------------------------|
|                                            |           |                         | 6: Multi-step speed 5                                                            |
|                                            |           |                         | 7: Multi-step speed 6                                                            |
|                                            |           |                         | 8: Multi-step speed 7                                                            |
|                                            |           |                         | 9: Multi-step speed 8                                                            |
|                                            |           |                         | 10: Multi-step speed 9                                                           |
|                                            |           |                         | 11: Multi-step speed 10                                                          |
|                                            |           |                         | 12: Multi-step speed 11                                                          |
|                                            |           |                         | 13: Multi-step speed 12                                                          |
|                                            |           |                         | 14: Multi-step speed 13                                                          |
|                                            |           |                         | 15: Multi-step speed 14                                                          |
|                                            |           |                         | 16: Multi-step speed 15                                                          |
|                                            | D7602     | /                       | 0-4. It is readable and writable.                                                |
|                                            |           |                         | The options are as follows:                                                      |
| C Set                                      |           |                         | 0: ACC/DEC time 1                                                                |
| C_Sp1                                      |           |                         | 1: ACC/DEC time 2                                                                |
|                                            |           |                         | 2: ACC/DEC time 3                                                                |
|                                            |           |                         | 3: ACC/DEC time 4                                                                |
| C_FRQ_SET                                  | D7603     | /                       | 0–63000 (corresponding to 0–630.00Hz). It is readable and writable.              |
|                                            |           |                         | To enable the PLC card to set<br>the VFD frequency, set<br>P00.06/P00.07=14.     |
| C_TOR_SET                                  | D7604     | /                       | -3000–3000 (corresponding to<br>-300.0%–300.0%). It is readable<br>and writable. |
|                                            |           |                         | To enable the PLC card to set                                                    |

| Auto Station<br>interface variable<br>name | D element | VFD<br>function<br>code | Interface description                                                                                                    |
|--------------------------------------------|-----------|-------------------------|----------------------------------------------------------------------------------------------------|
|                                            |           |                         | the VFD torque, set P03.11=12<br>and P03.32=1.                                                                                         |
|                                            |           |                         | 0–63000 (corresponding to<br>0–630.00Hz). It is readable and<br>writable.                                                              |
| C_F_UP_FWD                                 | D7605     | /                       | To enable the PLC card to set<br>forward torque upper limit, set<br>P03.32=1, P00.00 to a value<br>rather than 2, and P03.14=11.       |
| C_F_UP_REV                                 | D7606     | /                       | 0–63000 (corresponding to<br>0–630.00Hz). It is readable and<br>writable.                                                              |
|                                            |           |                         | To enable the PLC card to set<br>reverse frequency upper limit,<br>set P03.32=1, P00.00 to a value<br>rather than 2, and P03.15=11.    |
|                                            |           |                         | 0–3000 (corresponding to 0–300.0%). It is readable and writable.                                                                       |
| C_T_UP_ELEC                                | D7607     | D7607 /                 | To enable the PLC card to set<br>electromotion torque upper limit,<br>set P03.32=1, P00.00 to a value<br>rather than 2, and P03.18=10. |
| C_T_UP_GEN                                 |           |                         | 0–3000 (corresponding to 0–300.0%). It is readable and writable.                                                                       |
|                                            | D7608     | /                       | To enable the PLC card to set<br>braking torque upper limit, set<br>P03.32=1, P00.00 to a value<br>rather than 2, and P03.19=10.       |
| C_ACC1                                     | D7609     | /                       | 0–36000 (corresponding to 0–3600.0s). It is readable and                                                                               |

| Auto Station<br>interface variable<br>name | D element | VFD<br>function<br>code | Interface description                                                                                                    |
|--------------------------------------------|-----------|-------------------------|----------------------------------------------------------------------------------------------------|
|                                            |           |                         | writable.<br>When VFD ACC time 1 is set to a<br>value rather than 0 through the<br>PLC card, ACC time 1 specified<br>by the value is forcibly used<br>(P00.11 is invalid). When VFD<br>ACC time 1 is set to 0 through<br>the PLC card, ACC time 1<br>(P00.11) set through the VFD<br>keypad is used. |
|                                            |           |                         | 0–36000 (corresponding to<br>0–3600.0s). It is readable and<br>writable.                                                                                                    |
| C_DEC1                                     | D7610     | 1                       | When VFD DEC time 1 is set to a value rather than 0 through the PLC card, DEC time 1 specified by the value is forcibly used (P00.12 is invalid). When VFD DEC time 1 is set to 0 through the PLC card, DEC time 1 (P00.12) set through the VFD keypad is used.                                      |
|                                            |           |                         | PLC Card-defined fault. It is readable and writable.                                                                                                    |
|                                            |           |                         | 0: No fault (fault cleared)                                                                                                    |
|                                            |           |                         | 1: PLC Card-defined fault 1                                                                                                    |
| C_P_Err                                    | D7611     | /                       | 2: PLC Card-defined fault 2                                                                                                    |
|                                            |           |                         | 3: PLC Card-defined fault 3                                                                                                    |
|                                            |           |                         | 4. FLC Card-defined fault 5                                                                                                    |
|                                            |           |                         | 6: PLC Card-defined fault 6                                                                                                    |

| Auto Station<br>interface variable<br>name | D element | VFD<br>function<br>code | Interface description                                                                                                    |
|--------------------------------------------|-----------|-------------------------|----------------------------------------------------------------------------------------------------|
|                                            |           |                         | 7: PLC Card-defined fault 7                                                                                                    |
|                                            |           |                         | 8: PLC Card-defined fault 8                                                                                                    |
|                                            |           |                         | 9: PLC Card-defined fault 9                                                                                                    |
|                                            |           |                         | 10: PLC Card-defined fault 10                                                                                                    |
|                                            |           |                         | The C_P_Err fault code ranges from 1 to 10. A fault code greater than 10 is invalid.                                             |
|                                            |           |                         | -1000–1000 (corresponding to<br>-100.0–100.0%). It is readable<br>and writable.                                                  |
| C_PID_GV_S                                 | D7612     | /                       | To enable the PLC card to set<br>the VFD PID reference value, set<br>P00.00 to a value rather than 2,<br>P00.06=7 and P09.00=11. |
|                                            |           |                         | -1000–1000 (corresponding to<br>-100.0–100.0%). It is readable<br>and writable.                                                  |
| C_PID_FB_S                                 | D7613     | /                       | To enable the PLC card to set<br>the VFD PID feedback value, set<br>P00.00 to a value rather than 2,<br>P00.06=7 and P09.02=9.   |
| C_MoP1                                     | D7614     | /                       | MoP1 value monitored by the VFD. It is readable and writable.                                                                    |
| C_MoP2                                     | D7615     | /                       | MoP2 value monitored by the VFD. It is readable and writable.                                                                    |
| C_MoP3                                     | D7616     | /                       | MoP3 value monitored by the VFD. It is readable and writable.                                                                    |
| C_MoP4                                     | D7617     | /                       | MoP4 value monitored by the VFD. It is readable and writable.                                                                    |
| C_MoP5                                     | D7618     | /                       | MoP5 value monitored by the                                                                                                    |

| Auto Station<br>interface variable<br>name | D element                       | VFD<br>function<br>code | Interface description                                                                                     |
|--------------------------------------------|---------------------------------|-------------------------|----------------------------------------------------------------------------------------------------|
|                                            |                                 |                         | VFD. It is readable and writable.                                                                         |
| C_MoP6                                     | D7619                           | /                       | MoP6 value monitored by the VFD. It is readable and writable.                                             |
| C_MoP7                                     | D7620                           | /                       | MoP7 value monitored by the VFD. It is readable and writable.                                             |
| C_MoP8                                     | D7621                           | /                       | MoP8 value monitored by the VFD. It is readable and writable.                                             |
| C_MoP9                                     | D7622                           | /                       | MoP9 value monitored by the VFD. It is readable and writable.                                             |
| C_MoP10                                    | D7623                           | /                       | MoP10 value monitored by the VFD. It is readable and writable.                                            |
|                                            |                                 |                         | 0–1000 (corresponding to<br>0–100.0%). It is readable and<br>writable.                                    |
| C_VF_SET                                   | T D7624 / To<br>the<br>PC<br>PC |                         | To enable the PLC card to set<br>the VFD VF voltage, set<br>P04.00=5 (user-defined V/F) and<br>P04.27=12. |
| C_UP_FRQ                                   | D7625                           | /                       | Frequency upper limit. Reserved.                                                                          |
|                                            |                                 |                         | C_SetDo is an unsigned 16-bit<br>number, which is readable and<br>writable.                               |
| C_SetDo                                    | D7626                           | /                       | Each bit represents a unique digital output terminal of the VFD:                                          |
|                                            |                                 |                         | Bit0: Y1                                                                                                  |
|                                            |                                 |                         | Bit1: HDO (for digital output)                                                                            |
|                                            |                                 |                         | Bit2: Y2 (VFD I/O extension card<br>output terminal Y2)                                                   |

| Auto Station<br>interface variable<br>name | D element      | VFD<br>function<br>code                                            | Interface description                                                                          |
|--------------------------------------------|----------------|--------------------------------------------------------------------|------------------------------------------------------------------------------------------------|
|                                            |                |                                                                    | Bit3: RO1                                                                                      |
|                                            |                |                                                                    | Bit4: RO2                                                                                      |
|                                            |                |                                                                    | Bit5: RO3 (VFD I/O extension card output terminal RO3)                                         |
|                                            |                |                                                                    | Bit6: RO4 (VFD I/O extension card output terminal RO4)                                         |
|                                            |                |                                                                    | Bit7–Bit15: Reserved                                                                           |
|                                            |                |                                                                    | 0.00–10.00V/0.00–20.00mA. It is readable and writable.                                         |
| C_SetAO1                                   | D7627          | 627 / VFD analog output term<br>corresponding<br>-1000–1000/0–1000 |                                                                                                |
|                                            |                |                                                                    | 0.00–10.00V/0.00–20.00mA. It is readable and writable.                                         |
| C_SetAO2                                   | C_SetAO2 D7628 |                                                                    | VFD I/O extension card analog<br>output terminal AO2,<br>corresponding to<br>-1000–1000/0–1000 |
| C_SetAO3                                   | D7629          | /                                                                  | Reserved.                                                                                      |
| C_RunStopState                             | D7630          | P27.11                                                             | It displays the current running status of the PLC card. It is read only.                       |
|                                            |                |                                                                    | 0: Stopped                                                                                     |
|                                            |                |                                                                    | 1: Running                                                                                     |
|                                            |                |                                                                    | 0–0x3F. It is read only.                                                                       |
| C_DiState                                  | D7631          | P27.22                                                             | PLC card switching input<br>terminal status. Bit6–Bit0<br>represent PS6–PS1 respectively.      |
| C_DoState                                  | D7632          | P27.23                                                             | 0–0x3. It is read only.                                                                        |

| Auto Station<br>interface variable<br>name | D element | VFD<br>function<br>code | Interface description                                                                                                    |
|--------------------------------------------|-----------|-------------------------|----------------------------------------------------------------------------------------------------|
|                                            |           |                         | PLC card switching output<br>terminal status. Bit0 represents<br>PR01, and Bit1 represents<br>PR02.                                                                                                    |
|                                            |           |                         | 0–10.00V/0.00–20.00mA. It is read only.                                                                                                    |
| C_Ai1Val                                   | D7633     | P27.24                  | To use the PLC card input<br>terminal Al1, you need to<br>SM172, SM173, and SM174.<br>After the setting, the input value<br>(corresponding to<br>0–10000/0–10000) of the PLC<br>card input terminal Al1 can be<br>read from SD172 or<br>D7633(C_Ai1Val). The value is<br>also synchronized to P27.24.<br>For SM172, the value 1 indicates<br>enabling input, while the default<br>value 0 indicates disabling input.<br>For SM174, the value 1 indicates<br>current input, while the default |
|                                            |           |                         | value 0 indicates voltage input.<br>SD173 specifies the sampling count.                                                                                                    |
|                                            |           |                         | 0-10.00V/0.00-20.00mA. It is readable and writable.                                                                                                    |
| C_Ao1Val                                   | D7634     | P27.25                  | To use the PLC card input<br>terminal AO1, you need to<br>SM178 and SM179. After the<br>setting, a value (corresponding<br>to 0–10000/0–10000) can be<br>written to SD178 to enable AO1<br>to output current or voltage. The<br>value is also synchronized to                                                                                                    |

| Auto Station<br>interface variable<br>name | D element | VFD<br>function<br>code | Interface description                                                                                                    |
|--------------------------------------------|-----------|-------------------------|----------------------------------------------------------------------------------------------------|
|                                            |           |                         | P27.25.                                                                                                    |
|                                            |           |                         | For SM178, the value 1 indicates<br>enabling output, while the default<br>value 0 indicates disabling<br>output.                                                                                   |
|                                            |           |                         | For SM179, the value 1 indicates current output, while the default value 0 indicates voltage output.                                                                                               |
|                                            |           |                         | <b>Note:</b> D7634(C_Ao1Val) only<br>has the display function and<br>cannot be used for programming.<br>That is, writing a value to<br>D7634(C_Ao1Val) does not<br>change the output value of AO1. |
| C_Reserve5                                 | D7635     | /                       | Reserved                                                                                                    |
| C_WrRece_PZD1                              | D7636     | /                       | CW sent to the VFD                                                                                                    |
| C_WrRece_PZD2                              | D7637     | /                       | PZD2 sent to the VFD                                                                                                    |
| C_WrRece_PZD3                              | D7638     | /                       | PZD3 sent to the VFD                                                                                                    |
| C_WrRece_PZD4                              | D7639     | /                       | PZD4 sent to the VFD                                                                                                    |
| C_WrRece_PZD5                              | D7640     | /                       | PZD5 sent to the VFD                                                                                                    |
| C_WrRece_PZD6                              | D7641     | /                       | PZD6 sent to the VFD                                                                                                    |
| C_WrRece_PZD7                              | D7642     | /                       | PZD7 sent to the VFD                                                                                                    |
| C_WrRece_PZD8                              | D7643     | /                       | PZD8 sent to the VFD                                                                                                    |
| C_WrRece_PZD9                              | D7644     | /                       | PZD9 sent to the VFD                                                                                                    |
| C_WrRece_PZD10                             | D7645     | /                       | PZD10 sent to the VFD                                                                                                    |
| C_WrRece_PZD11                             | D7646     | /                       | PZD11 sent to the VFD                                                                                                    |
| C_WrRece_PZD12                             | D7647     | /                       | PZD12 sent to the VFD                                                                                                    |
| C_RdRece_PZD1                              | D7648     | /                       | SW sent to the DP/CANopen/PN                                                                                                    |

| Auto Station<br>interface variable<br>name | D element   | VFD<br>function<br>code | Interface description                   |
|--------------------------------------------|-------------|-------------------------|-----------------------------------------|
|                                            |             |                         | card                                    |
| C_RdRece_PZD2                              | D7649       | /                       | PZD2 sent to the<br>DP/CANopen/PN card  |
| C_RdRece_PZD3                              | D7650       | /                       | PZD3 sent to the<br>DP/CANopen/PN card  |
| C_RdRece_PZD4                              | D7651       | /                       | PZD4 sent to the<br>DP/CANopen/PN card  |
| C_RdRece_PZD5                              | D7652       | /                       | PZD5 sent to the<br>DP/CANopen/PN card  |
| C_RdRece_PZD6                              | D7653       | /                       | PZD6 sent to the<br>DP/CANopen/PN card  |
| C_RdRece_PZD7                              | D7654       | /                       | PZD7 sent to the<br>DP/CANopen/PN card  |
| C_RdRece_PZD8                              | D7655       | /                       | PZD8 sent to the<br>DP/CANopen/PN card  |
| C_RdRece_PZD9                              | D7656       | /                       | PZD9 sent to the<br>DP/CANopen/PN card  |
| C_RdRece_PZD10                             | D7657       | /                       | PZD10 sent to the<br>DP/CANopen/PN card |
| C_RdRece_PZD11                             | D7658       | /                       | PZD11 sent to the DP/CANopen/PN card    |
| C_RdRece_PZD12                             | D7659       | /                       | PZD12 sent to the<br>DP/CANopen/PN card |
| C_Reserve6-41                              | D7660-D7695 | /                       | Reserved                                |

# Appendix 2 Function codes for the PLC card (Group P27)

| Function code | Function<br>name   | Description                                                                        | Default | Modify |
|---------------|--------------------|------------------------------------------------------------------------------------|---------|--------|
| P27.00        | PLC card<br>enable | 0~1<br>Indicates whether to enable the<br>PLC card function, which is<br>reserved. | 0       | Ø      |
| P27.01        | I_WrP1             | 0~65535<br>Value that the VFD writes to WrP1<br>on the PLC card.                   | 0       | 0      |
| P27.02        | I_WrP2             | 0~65535<br>Value that the VFD writes to WrP2<br>on the PLC card.                   | 0       | 0      |
| P27.03        | I_WrP3             | 0~65535<br>Value that the VFD writes to WrP3<br>on the PLC card.                   | 0       | 0      |
| P27.04        | I_WrP4             | 0~65535<br>Value that the VFD writes to WrP4<br>on the PLC card.                   | 0       | 0      |
| P27.05        | I_WrP5             | 0~65535<br>Value that the VFD writes to WrP5<br>on the PLC card.                   | 0       | 0      |
| P27.06        | I_WrP6             | 0~65535<br>Value that the VFD writes to WrP6<br>on the PLC card.                   | 0       | 0      |
| P27.07        | I_WrP7             | 0~65535<br>Value that the VFD writes to WrP7<br>on the PLC card.                   | 0       | 0      |
| P27.08        | I_WrP8             | 0~65535<br>Value that the VFD writes to WrP8                                       | 0       | 0      |

| Function code | Function<br>name | Description                                                              | Default | Modify |
|---------------|------------------|--------------------------------------------------------------------------|---------|--------|
|               |                  | on the PLC card.                                                         |         |        |
|               |                  | -32768~32767                                                             |         |        |
| P27.09        | I_WrP9           | Value that the VFD writes to WrP9                                        | 0       | 0      |
|               |                  | on the PLC card.                                                         |         |        |
|               |                  | -32768~32767                                                             |         |        |
| P27.10        | I_WrP10          | Value that the VFD writes to WrP10                                       | 0       | 0      |
|               |                  | on the PLC card.                                                         |         |        |
|               |                  | 0~1                                                                      |         |        |
| P27.11        | PLC card         | It displays the current running status of the PLC card. It is read only. | 0       | •      |
|               | current status   | 0: Stopped                                                               |         |        |
|               |                  | 1: Running                                                               |         |        |
| D07.40        | C M-D4           | 0~65535                                                                  | 0       |        |
| P27.12        | C_MOP1           | MoP1 value monitored by the VFD.                                         | 0       | •      |
| D07 10        | C MoP2           | 0~65535                                                                  | 0       |        |
| F21.13        | C_INIOF2         | MoP2 value monitored by the VFD.                                         | 0       | •      |
| P27 14        | C MoP3           | 0~65535                                                                  | 0       |        |
| 121.14        | 0_1001 0         | MoP3 value monitored by the VFD.                                         | 0       | -      |
| P27 15        | C. MoP4          | 0~65535                                                                  | 0       | •      |
| 121.10        | 0_11101 4        | MoP4 value monitored by the VFD.                                         |         | -      |
| P27.16        | C MoP5           | 0~65535                                                                  | 0       | •      |
| . 2           | 0                | MoP5 value monitored by the VFD.                                         |         | -      |
| P27.17        | C MoP6           | 0~65535                                                                  | 0       |        |
|               |                  | MoP6 value monitored by the VFD.                                         | -       | -      |
| P27.18        | C MoP7           | 0~65535                                                                  | 0       |        |
|               |                  | MoP7 value monitored by the VFD.                                         | -       | _      |
| P27.19        | C_MoP8           | 0~65535                                                                  | 0       |        |

| Function code | Function<br>name                                                                  | Description                                                                                                    | Default | Modify |
|---------------|-----------------------------------------------------------------------------------|----------------------------------------------------------------------------------------------------|---------|--------|
|               |                                                                                   | MoP8 value monitored by the VFD.                                                                                                    |         |        |
| P27.20        | C_MoP9                                                                            | -32768~32767<br>MoP9 value monitored by the VFD.                                                                                                    | 0       | •      |
| P27.21        | C_MoP10                                                                           | -32768~32767<br>MoP10 value monitored by the<br>VFD.                                                                                                    | 0       | •      |
| P27.22        | PLC card<br>switching input<br>terminal status                                    | 0~0x3F<br>PLC card switching input terminal<br>status. Bit6–Bit0 represent<br>PS6–PS1 respectively.                                                                                                    | 0x00    | •      |
| P27.23        | PLC card<br>switching<br>output terminal<br>status                                | 0~0x3<br>PLC card switching output terminal<br>status. Bit0 represents PR01, and<br>Bit1 represents PR02.                                                                                                    | 0x00    | •      |
| P27.24        | PLC card AI1                                                                      | 0~10.00V/0.00~20.00mA<br>The Value of PLC card input<br>terminal Al1.                                                                                                    | 0       | •      |
| P27.25        | PLC card AO1                                                                      | 0~10.00V/0.00~20.00mA<br>The Value of PLC card output<br>terminal Al1.                                                                                                    | 0       | •      |
| P27.26        | Length of data<br>sent from the<br>PLC card and<br>PZD<br>communication<br>object | 0x00–0x28<br>Ones place: Volume of data sent<br>from the PLC card. The number of<br>variables in the sending table is<br>12*Ones place.<br>3: VFD send 24+60 variables, while<br>PLC card send 36 variables. This<br>value indicates the default variable | 0x03    | 0      |

| Function | Function | Description                         | Default | Modify |
|----------|----------|-------------------------------------|---------|--------|
| code     | name     |                                     | Donaun  |        |
|          |          | transfer method of GD350.           |         |        |
|          |          | 5: VFD send 48+60 variables, while  |         |        |
|          |          | PLC card send 60 variables. This    |         |        |
|          |          | value indicates the PLC card on     |         |        |
|          |          | GD350 communicates with the         |         |        |
|          |          | DP/CANopen/PN card by using         |         |        |
|          |          | (24+24) PZDs.                       |         |        |
|          |          | 8: VFD send 96+96 variables, while  |         |        |
|          |          | PLC card send 96 variables. If this |         |        |
|          |          | value is used, all variables        |         |        |
|          |          | (including reserved variables) are  |         |        |
|          |          | transferred mutually.               |         |        |
|          |          | You can set the volume of data      |         |        |
|          |          | sent from the PLC card to another   |         |        |
|          |          | value, but you need to know the     |         |        |
|          |          | corresponding variables. Setting    |         |        |
|          |          | the ones place to another value     |         |        |
|          |          | only changes the PLC sending        |         |        |
|          |          | table data quantity (12*Ones        |         |        |
|          |          | place), which means the VFD send    |         |        |
|          |          | 24 + 60 variables by default.       |         |        |
|          |          | Tens place: Communication card      |         |        |
|          |          | with which the PLC card             |         |        |
|          |          | exchanges PZDs. (It is valid only   |         |        |
|          |          | when the ones place is 5.)          |         |        |
|          |          | 0: DP card                          |         |        |
|          |          | 1: CANopen card                     |         |        |
|          |          | 2: PN card                          |         |        |
|          |          | Note: P27 26 can be changed at      |         |        |
| Function code | Function name | Description                    | Default | Modify |
|---------------|---------------|--------------------------------|---------|--------|
|               |               | any time, but the change takes |         |        |
|               |               | effect only after re-power on. |         |        |